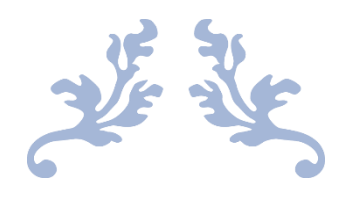

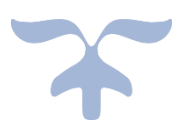

### **INDEX**

| S.No. | Title                       | Page No. |
|-------|-----------------------------|----------|
| 1     | Functions and their use     | 2        |
| 2     | Login                       | 3        |
| 3     | Logout                      | 5        |
| 4     | Home –                      | 6-13     |
|       | Slider                      | 6        |
|       | Manage News / Events        | 8        |
|       | Manage Notice detail        | 10       |
|       | Manage Testimonials         | 12       |
| 5     | About Us –                  | 14-19    |
|       | Coorporatives at a Glance   | 14       |
|       | Manage Financial Report     | 16       |
|       | Manage Who is who           | 18       |
| 6     | Projects –                  | 20-21    |
|       | Manage Project              | 20       |
| 7     | Training –                  | 22-27    |
|       | Manage Training Center      | 22       |
|       | Manage Training Calender    | 24       |
|       | Manage Other Training       | 26       |
| 8     | Publicatons –               | 28-33    |
|       | Manage Sahakari Samachar    | 28       |
|       | Manage Acts                 | 30       |
|       | Manage Bylaws               | 32       |
| 9     | Right To Information –      | 34-35    |
|       | Manage Right To Information | 34       |
| 10    | Media –                     | 36-41    |
|       | Manage Press Coverage       | 36       |
|       | Manage Gallery              | 38       |
|       | Manage Publications Gallery | 40       |
| 11    | Team –                      | 42-43    |
|       | Manage Team                 | 42       |
| 12    | Contact us –                | 44-45    |
|       | Contact Us                  | 44       |
| 13    | Help and Support –          | 46-48    |
|       | Help and Support            | 46       |
| 14    | Manage Training Centre –    | 49-60    |
|       | Center's Monthly Report     | 49       |
|       | Manage Teachers             | 53       |
|       | Manage Students             | 56       |
|       | Manage Centre Gallery       | 59       |

### Functions and their use:

These functions work same on all pages, section and element of website.

#### Status:

- **Active** Active : It shows that the said element is visible on website.
- **Inactive** Inactive: It shows that the said element is not-visible on website.

#### **Editing function:**

- **View View**: It allow user to view the information in selected item.
- **Edit** Edit: It allow user to edit the information in selected item.
- **Delete** Delete: It allow user to delete the selected item.
- **Submit** Submit : It allow the user to save the changes for the selected item.
- **Back Back** : It allows the user to return to previous section without saving the changes.
- Add New Record + Add New Record : It allow the user to add a new item in selected section.
- **Choose File** No file chosen : It allow the user to upload required & allowed files/images etc. to the selected item.

#### **Other Functions:**

- View Document View Document : It allows the user to view the document/images etc. in the selected item.
- Previous 1 2 3 4 5 ... 18 Next: It allows user to check the current page number and move between different pages of selected section.
- Item Count Showing 1 to 5 of 5 entries: It shows user the number of entries/items shown for selected section.
- 4 Sort <sup>¬</sup>: It allows user to sort the shown representation of data.
- **Search** Search: It allows the user to search for a specific item in selected section.
- **No. of Items shown** Show 10 · entries: It allows user to select the number of entries/items shown for selected section on current page.

Always try to upload small files with less size, to conserve server space.

<u>For Image – Height and Width more than 50\*50 px.</u>

While Editing a record, if you don't want to change some file, then don't upload anything in its place.

### LOGIN:

1. Click Login.

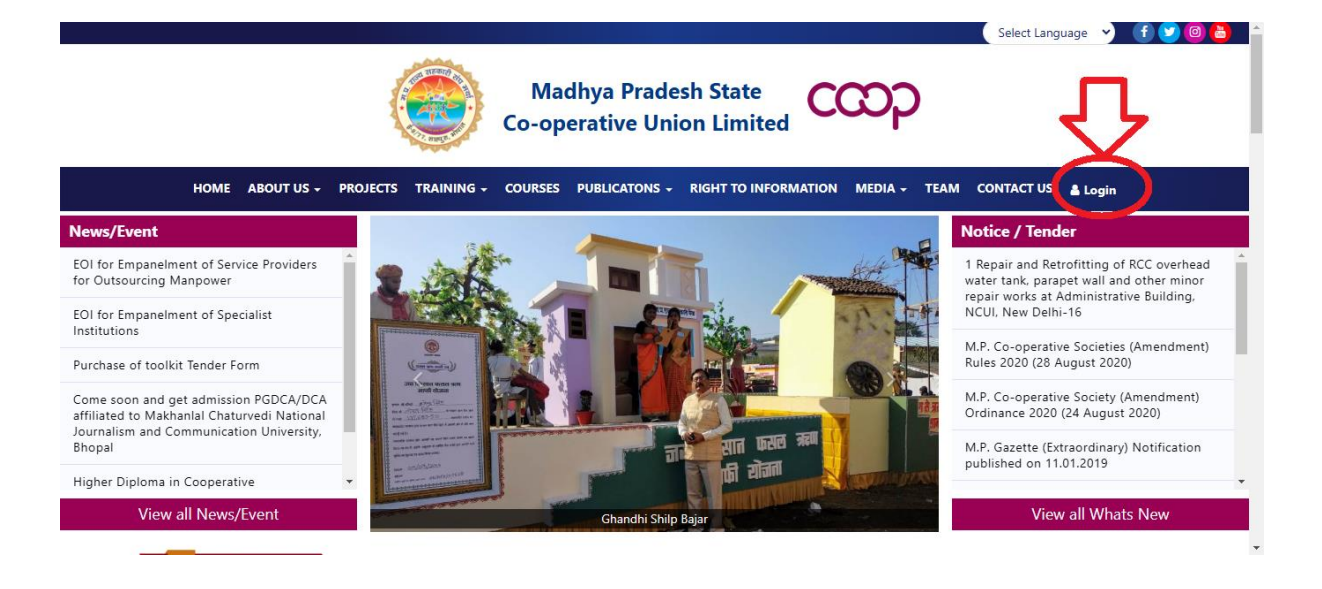

2. Select User Type as "Teacher" from Drop-Down

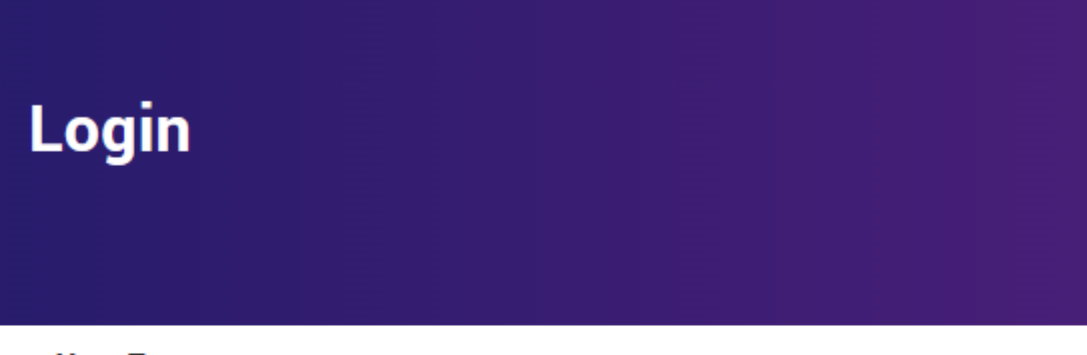

#### User Type

| Select User Type | ~ |
|------------------|---|
| Select User Type |   |
| Teacher          |   |
| Student          |   |

#### Password

Password

3. Enter User Email and Password of Admin Account, then click Login Button.

| Login       |  |  |        |  |
|-------------|--|--|--------|--|
| User Type   |  |  |        |  |
| Teacher     |  |  | ~      |  |
| User Email  |  |  |        |  |
| Enter email |  |  | $\sim$ |  |
| Password    |  |  |        |  |
| Password    |  |  | $\leq$ |  |
| Login       |  |  |        |  |

4. Now you are logged in to Admin Panel, and you will be on Dashboard.

| Super Admin                |            |
|----------------------------|------------|
| 솀 Slider                   | Malcomo    |
| 🕮 Manage News / Events     | VVEICOITIE |
| 🖽 Manage Notice detail     | MDCCLI     |
| 💬 Manage Testimonials      | IMPSCU     |
| Coorporatives at a Glance  |            |
| 🛃 Manage Financial Report  |            |
| 🛃 Manage Who is who        |            |
| Manage Project             |            |
| 嶜 Manage Training Center   |            |
| 🛗 Manage Training Calender |            |
| 嶜 Manage Other Training    |            |
| 🕮 Manage Sahakari Samachar |            |
| 🛃 Manage Acts              |            |
|                            |            |
|                            |            |
|                            |            |
|                            |            |

### LOGOUT:

- 1. From Admin Panel, Click Profile Button (Logo on top-left corner of screen)
- 2. Click LogOut.

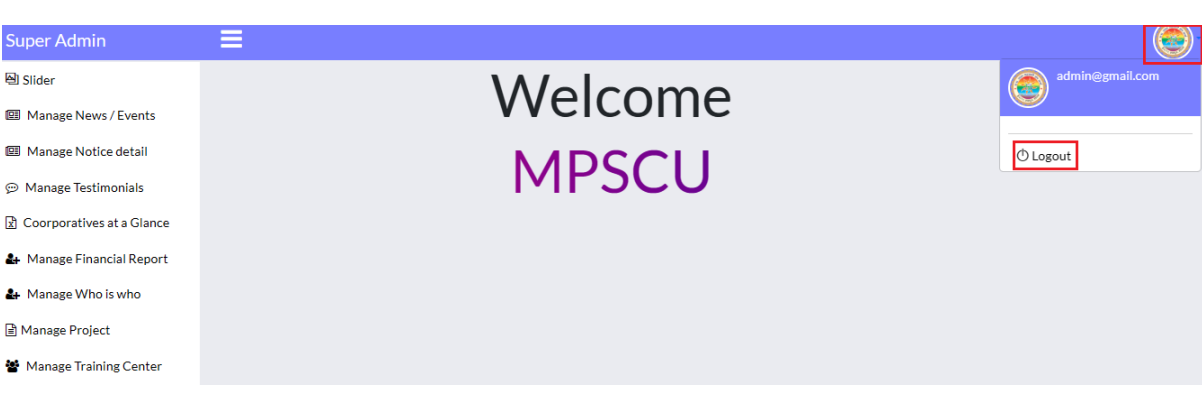

3. Now you are logged out to Admin Panel, and you will be on Home Page.

|                                                                                                    |                      | Madhya Pradesh State<br>Co-operative Union Limited                                                 | Select Language 💙 🥤 💟 🥘 🎍                                                                                                    |
|----------------------------------------------------------------------------------------------------|----------------------|----------------------------------------------------------------------------------------------------|----------------------------------------------------------------------------------------------------|
| HOME ABOUT                                                                                          | JS + PROJECTS TRAINI | NG - COURSES PUBLICATONS - RIGHT TO INFORMATION MEDIA - TEAM C                                     | CONTACT US 🛔 Login                                                                                                    |
| News/Event                                                                                          |                      | हारा प्रायोजित केल्पालिक<br>म रा. राज्य सहस्थारी संघ घर्या, ओगाल्व तारा आगोजिन                     | Notice / Tender                                                                                                    |
| EOI for Empanelment of Service Providers for<br>Outsourcing Manpower                                |                      | गांधी शिल्प बाजार                                                                                  | 1 Repair and Retrofitting of RCC overhead water tank,<br>parapet wall and other minor repair works at<br>Administrative Building, NCUI, New Delhi-16 |
| EOI for Empanelment of Specialist Institutions                                                      |                      | सम्पूर्ण भारत के हस्तशिल्प कारीगरों द्वारा                                                         | M.D. Co. and the Control of American Public 2020                                                                                                    |
| Purchase of toolkit Tender Form                                                                     |                      | अत्पादत वस्तुआ का प्रदेशना एवं विका हतु                                                            | (28 August 2020)                                                                                                    |
| Come soon and get admission PGDCA/DCA affiliated to<br>Makhanlal Chaturvedi National Journalism and |                      | राखनगरा हु॰ गर छाट                                                                                 | M.P. Co-operative Society (Amendment) Ordinance<br>2020 (24 August 2020)                                                                             |
| Higher Diploma in Cooperative Management-H.D.C.M.                                                   |                      | स्थान : म.प्र. राज्य सहकारी संघ E-8/77, त्रिलगी राड<br>( पुरानी माखनलाल यूनिवर्सिटी केम्पस ) भोपाल | M.P. Gazette (Extraordinary) Notification published on<br>11.01.2019                                                                                 |
| Trainino Video Link                                                                                 |                      |                                                                                                    | M.P. Co-operative Societies (Amendment) Act 2016                                                                                                    |
| View all News/Event                                                                                 |                      | Ghandhi Shilp Bajar                                                                                | View all Whats New                                                                                                    |
| CATEST NEWS                                                                                         |                      | 0                                                                                                  | EOI for Empanelment of Servic                                                                                                    |

Co-operative Enterprises Build a Better World

For any update/change/add/edit into records/items you need to login first, after which follow the guide to learn about further changes. The guide itself is divided page wise for ease of understanding.

Next, we will see how to update/edit/add/delete records/items/entries in different sections of the website, and how the change will affect said pages/sections on both front-end and back-end.

### Home:

### A. <u>Slider</u>

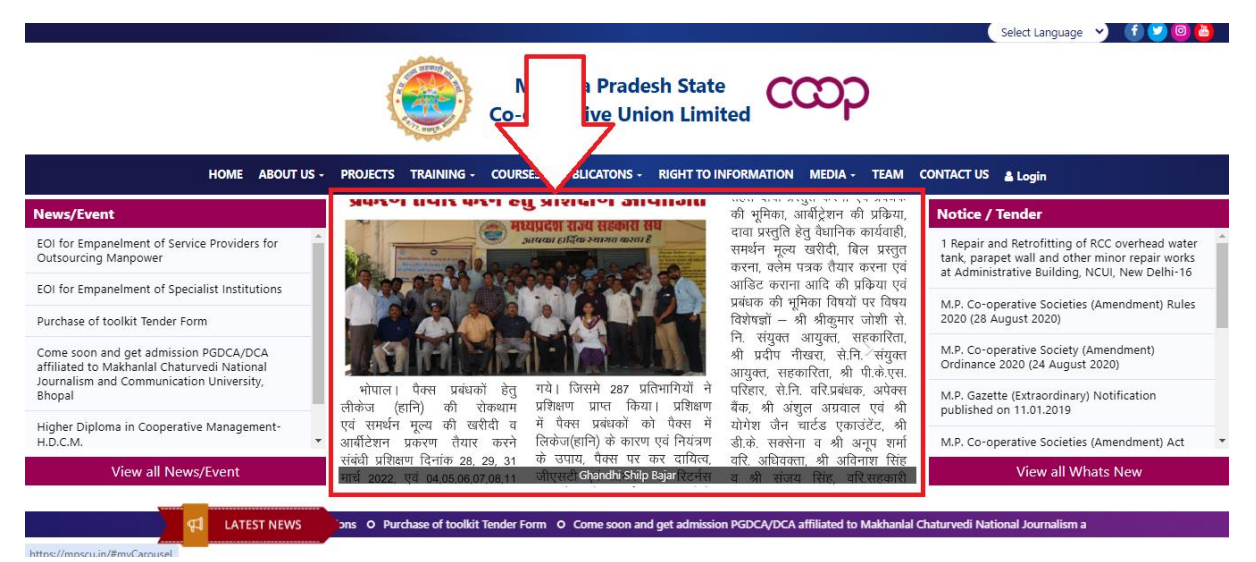

#### How to Add new Item:

- 1. From Admin Panel go to "Slider"
- 2. Select "Add new record".

| Super Admin                 | ≡              |                     |   |                                 |                        |        |                    |                          |                |        |
|-----------------------------|----------------|---------------------|---|---------------------------------|------------------------|--------|--------------------|--------------------------|----------------|--------|
| Slider 1                    | Slider Section | on                  |   |                                 |                        |        |                    |                          |                |        |
| Manage News / Events        |                |                     |   |                                 |                        |        |                    |                          | Add New Record |        |
| Manage Notice detail        |                |                     |   |                                 |                        |        |                    |                          |                |        |
| 💬 Manage Testimonials       | Show 10 🗸      | entries             |   |                                 |                        |        |                    |                          | Search:        |        |
| 🖹 Coorporatives at a Glance | #              | Title               | ÷ | Thumbnail                       | $\stackrel{\wedge}{=}$ | Status | $\frac{A}{\nabla}$ | Action                   |                | Å      |
| 🛃 Manage Financial Report   | 1              | Ghandhi Shilp Bajar |   | MARK .                          |                        | Active |                    | Q View Bdit Delete       |                |        |
| 🛃 Manage Who is who         | 2              | Ghandhi Shilp Bajar |   | merele spor of a side a medican |                        | Active |                    | Q View 174 Edit 🔒 Delete |                |        |
| 🖹 Manage Project            |                |                     |   |                                 |                        |        |                    |                          |                |        |
| 嶜 Manage Training Center    | 3              | Ghandhi Shilp Bajar |   | rial flere acor                 |                        | Active |                    | Q View 🖉 Edit 🔒 Delete   |                |        |
| 🛗 Manage Training Calender  |                |                     |   | 80.4999927                      |                        |        |                    |                          |                |        |
| 嶜 Manage Other Training     | 4              | Ghandhi Shilp Bajar |   |                                 |                        | Active |                    | Q View Ø Edit            |                |        |
| 🕮 Manage Sahakari Samachar  | 5              | Ghandhi Shilp Bajar |   |                                 |                        | Active |                    | Q View 🖉 Edit 🔋 Delete   |                |        |
| 🛃 Manage Acts               |                |                     |   |                                 |                        |        |                    |                          |                |        |
| 🖉 Manage Bylaws             | Showing 1 to 5 | 5 of 5 entries      |   |                                 |                        |        |                    |                          | Previous       | 1 Next |

- 3. Fill the required information and only upload "image file" for this section.
- 4. Click submit.

| Super Admin                | =              |             |                  |                  |   |
|----------------------------|----------------|-------------|------------------|------------------|---|
| Super Aumin                |                |             |                  |                  | ) |
| lider                      | Slider Section |             |                  |                  |   |
| 🖽 Manage News / Events     | 3              |             |                  | + Add New Record |   |
| Manage Notice detail       |                |             |                  |                  |   |
| Manage Testimonials        | Title          | Image       |                  |                  |   |
| Coorporatives at a Glance  |                | Choose File | e No file chosen |                  |   |
| 🛃 Manage Financial Report  | Status Active  | ~           |                  |                  |   |
| 🛃 Manage Who is who        |                |             |                  |                  |   |
| Manage Project             |                |             |                  |                  |   |
| 嶜 Manage Training Center   |                |             |                  |                  |   |
| 🛗 Manage Training Calender |                |             |                  |                  |   |
| 嶜 Manage Other Training    |                |             |                  |                  |   |
| 🖽 Manage Sahakari Samachar |                |             |                  |                  |   |
| 🛃 Manage Acts              |                |             |                  |                  |   |
| 솁 Manage Bylaws            |                |             |                  |                  |   |

#### How to Edit/Update Item:

1. From "**Slider**" click "**EDIT**" in front of item/record you want to change.

| Super Admin                                                       | ≡              |                     |   |                                                                                                    |   |        |   |        |                   |                |       |      |
|-------------------------------------------------------------------|----------------|---------------------|---|----------------------------------------------------------------------------------------------------|---|--------|---|--------|-------------------|----------------|-------|------|
| 셸 Slider                                                          | Slider Section | in                  |   |                                                                                                    |   |        |   |        |                   |                |       |      |
| Manage News / Events                                              |                |                     |   |                                                                                                    |   |        |   |        |                   | + Add New Reco | rd    |      |
| Manage Notice detail                                              |                |                     |   |                                                                                                    |   |        |   |        | _                 |                |       |      |
| 💬 Manage Testimonials                                             | Show 10 🗸      | entries             |   |                                                                                                    |   |        |   |        |                   | Search:        |       |      |
| Coorporatives at a Glance                                         | # \$           | Title               | ¢ | Thumbnail                                                                                                    | ÷ | Status | ÷ | Action | $\mathbf{\Sigma}$ |                |       | ÷    |
| 🛃 Manage Financial Report                                         | 1              | Ghandhi Shilp Bajar |   | MARKA .                                                                                                    |   | Active |   | Q View | 🖻 Edit 🗎 Delete   |                |       |      |
| <ul> <li>♣ Manage Who is who</li> <li>■ Manage Project</li> </ul> | 2              | Ghandhi Shilp Bajar |   | entis per di solidi a antibus<br>nevra inco da gathem antibus                                                                                                    |   | Active |   | QView  | ☑ Edit            |                |       |      |
| Manage Training Center                                            | 3              | Ghandhi Shilp Bajar |   | The second second secon |   | Active |   | Q View | 🖻 Edit 🔋 Delete   |                |       |      |
| <ul> <li>Manage Other Training</li> </ul>                         | 4              | Ghandhi Shilp Bajar |   |                                                                                                    |   | Active |   | Q View | 🖻 Edit 🔋 Delete   |                |       |      |
| 🖽 Manage Sahakari Samachar                                        | 5              | Ghandhi Shilp Bajar |   |                                                                                                    |   | Active |   | Q View | 🖻 Edit 🗎 🖻 Delete |                |       |      |
| Anage Acts                                                        |                |                     |   |                                                                                                    |   |        |   |        |                   |                |       |      |
| 街 Manage Bylaws                                                   | Showing 1 to 5 | of 5 entries        |   |                                                                                                    |   |        |   |        |                   | Previ          | JUS 1 | Next |

2. Change the required details and files ("only Image") you want to change and click Submit.

| Super Admin                | =                   |                            | <b>e</b> |
|----------------------------|---------------------|----------------------------|----------|
| 솀 Slider                   | Slider Section      |                            |          |
| Manage News / Events       |                     | + Add New Record           |          |
| Manage Notice detail       |                     |                            |          |
| 💬 Manage Testimonials      | title               | Image                      |          |
| Coorporatives at a Glance  | Ghandhi Shilp Bajar | Choose File No file chosen |          |
| 🛃 Manage Financial Report  | Status              | 1.                         |          |
| 🛃 Manage Who is who        | Active ~            |                            |          |
| 🖹 Manage Project           |                     |                            |          |
| 🖀 Manage Training Center   | I Submit I P Back   |                            |          |
| 🛗 Manage Training Calender |                     |                            |          |
| 🖀 Manage Other Training    | 11                  |                            |          |
| 🖽 Manage Sahakari Samachar |                     |                            |          |
| & Manage Acts              |                     |                            |          |
| එ Manage Bylaws            |                     |                            |          |
|                            |                     |                            |          |

## B. News/Event:

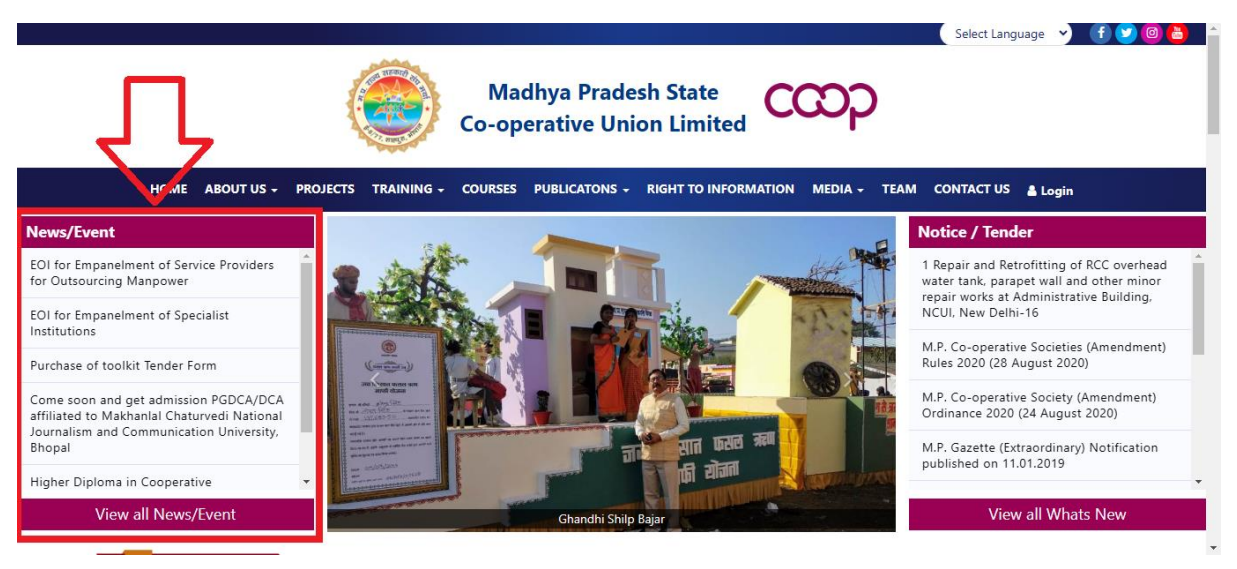

#### How to Add new Item:

- 1. From Admin Panel go to "Manage News / Events"
- 2. Select "Add new record".
- 3. Fill all the required information and only upload "PDF/ZIP/RAR" file for this section.
- 4. Click Submit.

| Super Admin                | ≡                                            |                    |
|----------------------------|----------------------------------------------|--------------------|
| lider                      | Manage News                                  |                    |
| 🕮 Manage News / Events     |                                              | 2 + Add New Record |
| Manage Notice detail       |                                              |                    |
| Manage Testimonials        | Title Ti                                     | itle Hindi         |
| Coorporatives at a Glance  |                                              |                    |
| 🛃 Manage Financial Report  | File upload St<br>Choose File No file chosen | atus 🗸             |
| 🛃 Manage Who is who        |                                              |                    |
| Manage Project             | 3                                            |                    |
| 嶜 Manage Training Center   |                                              |                    |
| 🛗 Manage Training Calender |                                              |                    |
| 🖀 Manage Other Training    |                                              |                    |
| 🕮 Manage Sahakari Samachar |                                              |                    |
| 🛃 Manage Acts              |                                              |                    |
| 🖆 Manage Bylaws            |                                              |                    |

#### How to Edit/Update Item:

1. From "Manage News / Events" click "EDIT" in front of item/record you want to change.

| C AL:                                |                                                                     |                                     |
|--------------------------------------|---------------------------------------------------------------------|-------------------------------------|
| Super Admin                          |                                                                     |                                     |
| 솀 Slider                             | Manage News                                                         |                                     |
| 🕮 Manage News / Events               |                                                                     | + Add New Record                    |
| Manage Notice detail                 |                                                                     |                                     |
| 💬 Manage Testimonials                | Show 10 v entries                                                   | Search:                             |
| 🖹 Coorporatives at a Glance          | # 🗍 Title                                                           | ♦ Document ♦ Status ♦ Action ♦      |
| 🛃 Manage Financial Report            | 1 EOI for Empanelment of Service Providers for Outsourcing Manpower | View Document Active Q View 19 Edit |
| <ul> <li>Managa Who lowbo</li> </ul> |                                                                     |                                     |

2. Change the required details and files ("only PDF/RAR/ZIP") you want to change and click **Submit**.

| Title                                                             | Title Hindi                                                    |
|-------------------------------------------------------------------|----------------------------------------------------------------|
| EOI for Empanelment of Service Providers for Outsourcing Manpower | आउटसोसिंग मैनपावर के लिए सेवा प्रदाताओं के इंपैनलमेंट हेतु EOI |
| File Upload                                                       |                                                                |
| Choose File No file chosen                                        |                                                                |
|                                                                   |                                                                |
| View Document                                                     |                                                                |
| Status                                                            |                                                                |
| Active                                                            | ▼                                                              |
|                                                                   |                                                                |
|                                                                   |                                                                |
|                                                                   | 4                                                              |
|                                                                   |                                                                |

### C. Notice / Tender

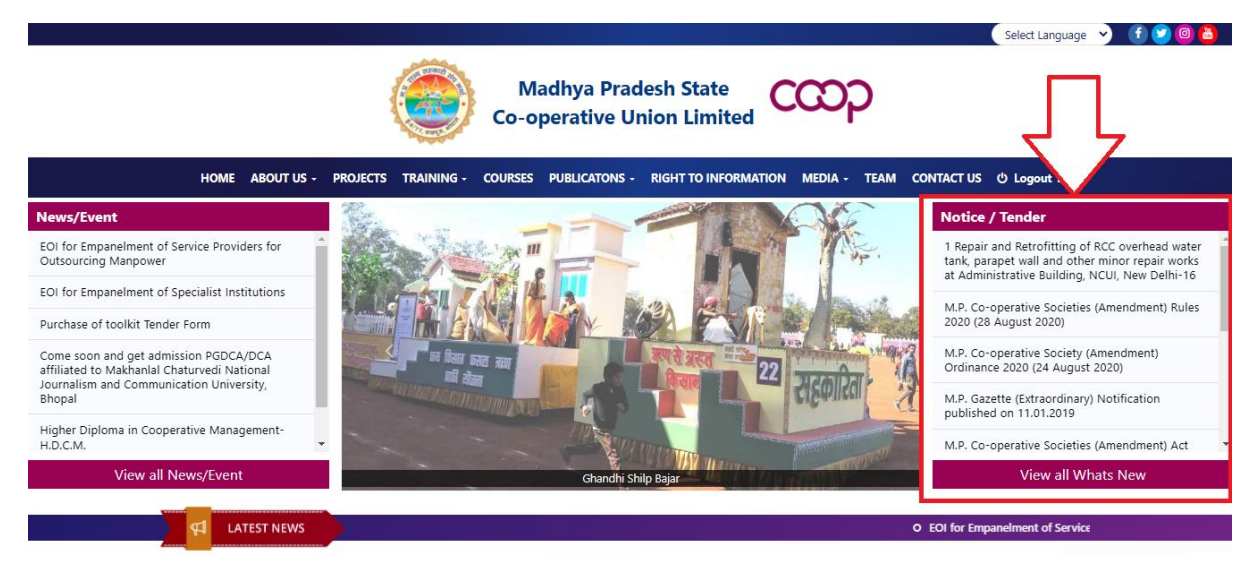

#### How to Add new Item:

- 1. From Admin Panel go to "Manage Notice detail"
- 2. Select "Add new record".
- 3. Fill all the required information and only upload "PDF/ZIP/RAR" file for this section.
- 4. Click Submit.

| Super Admin                | ≡ (€)                                        |
|----------------------------|----------------------------------------------|
| 찜 Slider                   | Manage Notice                                |
| 🖽 Manage News / Events     | 2 + Add New Record                           |
| 🖽 Manage Notice detail  1  |                                              |
| Manage Testimonials        | Title Hindi                                  |
| Coorporatives at a Glance  |                                              |
| 🛃 Manage Financial Report  | Fileupload Status Choose File No file chosen |
| 🛃 Manage Who is who        |                                              |
| Manage Project             |                                              |
| 🖀 Manage Training Center   |                                              |
| 🛗 Manage Training Calender |                                              |
| 🖀 Manage Other Training    |                                              |
| 🕮 Manage Sahakari Samachar |                                              |
| 🛃 Manage Acts              |                                              |
| 곕 Manage Bylaws            |                                              |

- 1. From "Manage Notice detail" click "EDIT" in front of item/record you want to change.
- 2. Change the required details and files ("only PDF/RAR/ZIP") you want to change and click **Submit**.

| Super Admin                 | Ξ   |                                                                                                    |                  |        | ( <b>O</b> ) |
|-----------------------------|-----|----------------------------------------------------------------------------------------------------|------------------|--------|--------------|
| lider                       | Man | age Notice                                                                                                    |                  |        |              |
| 🕮 Manage News / Events      |     |                                                                                                    |                  | + Add  | New Record   |
| 🕮 Manage Notice detail      |     |                                                                                                    |                  |        |              |
| 💬 Manage Testimonials       | #   | Title                                                                                                    | Document         | Status | Action       |
| 🖹 Coorporatives at a Glance | 1   | 1 Repair and Retrofitting of RCC overhead water tank, parapet wall and other minor repair works at Administrative Building, NCUI, New Delhi-16 | View<br>Document | Active | Q View       |
| 🛃 Manage Financial Report   |     |                                                                                                    |                  |        |              |
|                             |     |                                                                                                    |                  |        |              |

| 1 Repair and Retrofitting of RCC overhead water tank, parapet wall and other minor repair File Upload Choose File No file chosen | « प्रशासनिक भवन, एनसीयूआई, नई दिल्ली-16 में आरसीसी ओवरहेड वॉटर टेंक, पैरापेट दीवार और अन्य छोटी म |
|----------------------------------------------------------------------------------------------------|---------------------------------------------------------------------------------------------------|
| File Upload Choose File No file chosen                                                                                           |                                                                                                   |
| Choose File No file chosen                                                                                                    |                                                                                                   |
|                                                                                                    |                                                                                                   |
|                                                                                                    |                                                                                                   |
| View Document                                                                                                    |                                                                                                   |
| Status                                                                                                    |                                                                                                   |
| Active                                                                                                    | ▼                                                                                                 |
|                                                                                                    |                                                                                                   |
|                                                                                                    |                                                                                                   |
|                                                                                                    |                                                                                                   |

### D. Testimonials

| Image: Constraint of the second second sec | Madhya Pradesh Co-operatives                                                                                                    |  |  |  |  |  |  |  |
|----------------------------------------------------------------------------------------------------|----------------------------------------------------------------------------------------------------|--|--|--|--|--|--|--|
|                                                                                                    | Dr. Mohan Yadav, Chief Minister of Madhya Pradesh, is a dedicated leader with a strong background<br>in public service. With degrees in B.Sc, LLB, MBA, MA, and a PhD, he brings a wealth of academic<br>separate to be a strong to be a strong to be astrong to be a strong to be a strong to be a strong to be a str |  |  |  |  |  |  |  |
|                                                                                                    |                                                                                                    |  |  |  |  |  |  |  |

#### How to Add new Item:

- 1. From Admin Panel go to "Manage Testimonials"
- 2. Select "Add new record".
- 3. Fill all the required information and only upload "image" file (more than 50\*50 px) for this section.
- 4. Click Submit.

| Super Admin                 | =                          |                   |
|-----------------------------|----------------------------|-------------------|
| lider                       | Manage Testimonials        |                   |
| 🖽 Manage News 🛛 s           |                            | 2 +Add New Record |
| 🖾 Manage Notice             |                            |                   |
| 💬 Manage Testimonials       | Title                      | Title Hindi       |
| 🖹 Coorporatives at a Glance |                            |                   |
| 🛃 Manage Financial Report   | Post                       | Post Hindi        |
| 🛃 Manage Who is who         | Description                | Description Hindi |
| 🖹 Manage Project            |                            |                   |
| 🖀 Manage Training Center    | Image                      | Status            |
| 🛗 Manage Training Calender  | Choose File No file chosen | Active            |
| 🖀 Manage Other Training     |                            |                   |
| 🕮 Manage Sahakari Samachar  |                            |                   |
| 🛃 Manage Acts               |                            |                   |
| 街 Manage Bylaws             |                            |                   |

- 1. From "Manage Testimonials" click "EDIT" in front of item/record you want to change.
- 2. Change the required details and files ("only image 50\*50 px") you want to change and click **Submit**.

| lider                       | Ma | nage Tes | timonials                     |                                                                                                    |           |          |        |
|-----------------------------|----|----------|-------------------------------|----------------------------------------------------------------------------------------------------|-----------|----------|--------|
| Manage News / Events        |    |          |                               |                                                                                                    | +Add Nev  | v Record |        |
| Manage Notice detail        |    |          |                               |                                                                                                    |           |          |        |
| 💬 Manage Testimonials       | #  | Title    | post                          | Description                                                                                                    | Thumbnail | Status   | Action |
| 🗴 Coorporatives at a Glance | 1  | Shri.    | Honorable Minister,           | Mr. Vishvas Kailash Sarang fire-brand youth leader of BJP is well known to the all people of Madhya Pradesh. He                                                                                                    |           | Active   | Q View |
| 🛃 Manage Financial Report   |    | Sarang   | Department,<br>Madhya Pradoch | 2018 to at present). He has been the Minister of M.P. (Cooperatives, Bhopal Gas Tragedy Relief and Rehabilitation,<br>Dural Development / 1906 2014 to 11 12, 2018). At present he is also the Minister of M.P. (Medical Education                                                                                                    |           |          | Edit   |
| 🛃 Manage Who is who         |    |          | Government                    | Rula Development (3000-2010 01112:2010). At present, lets also the minister of MAT, (wearder cluckation),<br>Bhopal Gas Tragedy Relief and Rehabilitation) Political Career: He has been a member of Executive Committee of<br>DP babas cale bases the Development PLW (2007-2010) of Madlux Prodech during which be formulated the fort |           |          |        |
| 🖹 Manage Project            |    |          |                               | ever Youth Policy for the state. Before that he has served the BJYM in different capacities since 1993.                                                                                                    |           |          |        |

| Title                                                                                                    | Title Hindi                                                                                                    |
|----------------------------------------------------------------------------------------------------|----------------------------------------------------------------------------------------------------|
| Shri. Vishvas Sarang                                                                                                    | श्री विश्वास सारंग                                                                                                    |
| Post                                                                                                    | Post Hindi                                                                                                    |
| Honorable Minister, Cooperative Department, Madhya Pradesh Government                                                                                                    |                                                                                                    |
| Description                                                                                                    | Description Hindi                                                                                                    |
| Mr. Vishvas Kailash Sarang fire-brand youth leader of BJP is well known to the all people<br>of Madhya Pradesh. He has been elected 3rd successive time from Narela Assembly | भाजपा के फायर ब्रांड युवा नेता श्री विश्वास केलाश सारंग को मध्य प्रदेश के सभी लोग अच्छी तरह से जानते<br>हैं। वह भोपाल के नरेला विधानसभा क्षेत्र से लगतार दीसरी बार (2008-2013, 2013-2018 और 2018 से |
| Document                                                                                                    | Status                                                                                                    |
| Choose File No file chosen                                                                                                    | Active 🗸                                                                                                    |
|                                                                                                    |                                                                                                    |

≰ Submit ⊋ Back

### About Us:

### A. Cooperatives at a Glance

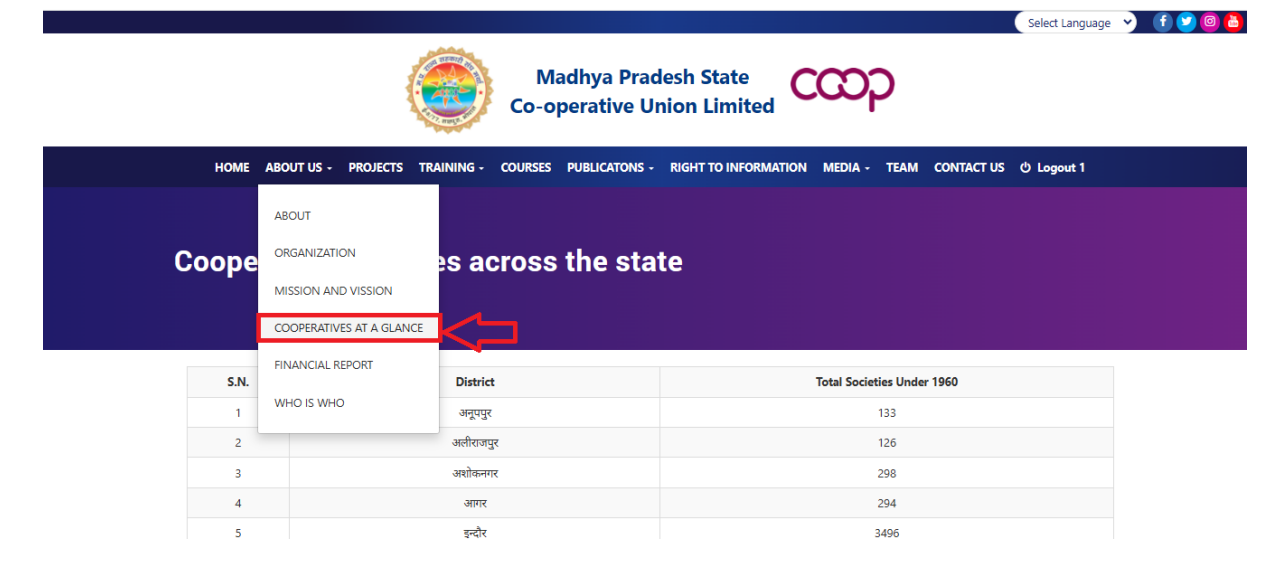

#### How to Add new Item:

- 1. From Admin Panel go to "Coorporatives at a Glance"
- 2. Select "Add new record".
- 3. Fill all the required information for this section.
- 4. Click **Submit**.

| Super Admin                |                                    |
|----------------------------|------------------------------------|
| 솀 Slider                   | Manage Ecooperatives               |
| Manage News / Events       | 2 + Add New Record                 |
| 🖽 Manage Notice detail     |                                    |
| 💬 Manage Testimonials 🚺    | District Title Hindi               |
| Coorporatives at a Glance  | Telefondation Fundamental Contract |
| 🛃 Manage Financial Report  | Active V                           |
| 🛃 Manage Who is who        |                                    |
| Manage Project             |                                    |
| 🖀 Manage Training Center   |                                    |
| Manage Training Calender   |                                    |
| Manage Other Training      |                                    |
| 🖽 Manage Sahakari Samachar |                                    |
| 🛃 Manage Acts              |                                    |
| 🖉 Manage Bylaws            |                                    |

- 1. From "Coorporatives at a Glance" click "EDIT" in front of item/record you want to change.
- 2. Change the required details you want to change and click Submit.

| Super Admin               | ≡        |              |   |                            |   |    |        |   |          |                  |    |
|---------------------------|----------|--------------|---|----------------------------|---|----|--------|---|----------|------------------|----|
| lider                     | Manage E | cooperatives |   |                            |   |    |        |   |          |                  |    |
| 🕮 Manage News / Events    |          |              |   |                            |   |    |        |   |          | + Add New Record |    |
| 🖽 Manage Notice detail    |          |              |   |                            |   |    |        |   |          |                  |    |
| 💬 Manage Testimonials     | Show 10  | ✓ entries    |   |                            |   |    |        |   |          | Search:          |    |
| Coorporatives at a Glance | #        | District     | ¢ | Total Societies Under 1960 | ¢ | St | tatus  | ¢ | Action   |                  | \$ |
| 🛃 Manage Financial Report | 1        | अनूपपुर      |   | 133                        |   | P  | Active |   | Q View 🕑 | Edit 🗊 Delete    |    |

| Title           | Title Hindi |
|-----------------|-------------|
| अनूपपुर         | अनूपपुर     |
| Total Societies | Status      |
| 133             | Active ~    |
|                 |             |

≰ Submit ⊋ Back

### B. Financial Report

|            |                                                                                                    | Select Language 💙 🕤 💙 🞯 🍐 |
|------------|----------------------------------------------------------------------------------------------------|---------------------------|
|            | Madhya Pradesh State<br>Co-operative Union Limited                                                  |                           |
| НОМЕ       | ABOUT US ・ PROJECTS TRAINING + COURSES PUBLICATONS + RIGHT TO INFORMATION MEDIA + TEAM CONTACT US む | ) Logout 1                |
| Financ     | ABOUT ORGANIZATION MISSION AND VISSION COOPERATIVES AT A GLANCE                                     |                           |
| 🋗 FY 202   | FINANCIAL REPORT                                                                                    |                           |
| 🏥 FY 202   | OHW 2I OHW                                                                                          |                           |
| i∰ FY 2020 | - 21                                                                                                |                           |

#### How to Add new Item:

- 1. From Admin Panel go to "Manage Financial Report"
- 2. Select "Add new record".
- 3. Fill all the required information and only upload "PDF" file for this section.
- 4. Click Submit.

| Super Admin                | ≡                       |                            |
|----------------------------|-------------------------|----------------------------|
| ● Slider                   | Manage Financial Report |                            |
| I Manage News / Events     |                         | + Add New Record           |
| 🕮 Manage Notice detail     |                         |                            |
| Manage Testimonials        | Date                    | PDF                        |
| Coorporatives at a Glance  |                         | Choose File No file chosen |
| 🛃 Manage Financial Report  | Status<br>Active        |                            |
| 🛃 Manage Who is who        |                         |                            |
| 🖹 Manage Project           | A Submit Dead           |                            |
| 🐮 Manage Training 🛛 4      |                         |                            |
| 🛗 Manage Training Calender |                         |                            |

- 1. From "Manage Financial Report" click "EDIT" in front of item/record you want to change.
- 2. Change the required details and files ("only PDF") you want to change and click Submit.

| Super Admin                | ≡      |                    |               |        |                        |  | <b>O</b> |  |  |  |  |  |
|----------------------------|--------|--------------------|---------------|--------|------------------------|--|----------|--|--|--|--|--|
| 🛃 Manage Financial Report  | Manage | e Financial Report |               |        |                        |  |          |  |  |  |  |  |
| 🏝 Manage Who is who        |        | + Add New Record   |               |        |                        |  |          |  |  |  |  |  |
| 🖹 Manage Project           |        |                    |               |        |                        |  |          |  |  |  |  |  |
| 嶜 Manage Training Center   | #      | Date               | Thumbnail     | Status | Action                 |  |          |  |  |  |  |  |
| 🛗 Manage Training Calender | 1      | FY 2022 - 23       | View Document | Active | ् View 🖻 Edit 🖻 Delete |  |          |  |  |  |  |  |

| FY 2022 - 23 Choose File No file cl View Document | iosen |
|---------------------------------------------------|-------|
| View Document                                     |       |
| View Document                                     |       |
|                                                   |       |
| Status                                            |       |
| Active 🗸                                          |       |

### C. Who is Who

|                                | (                                                                        | Ma              | ndhya Prade   | sh State   | cccc           |            | Select Language | Y 1 V 0 a |
|--------------------------------|--------------------------------------------------------------------------|-----------------|---------------|------------|----------------|------------|-----------------|-----------|
| номе                           | ABOUT US - PROJECTS TRA                                                  | INING - COURSES | PUBLICATONS - | ON Limited | i media - team | CONTACT US | එ Logout 1      |           |
| Who is                         | ABOUT<br>ORGANIZATION<br>MISSION AND VISSION<br>COOPERATIVES AT A GLANCE |                 |               |            |                |            |                 |           |
| https://mpscuin/who-is-who.php | FINANCIAL REPORT                                                         |                 |               | 0          |                | 5          |                 |           |

#### How to Add new Item:

- 1. From Admin Panel go to "Manage Who is who"
- 2. Select "Add new record".
- 3. Fill all the required information and only upload "image" file (more than 50\*50 px) for this section.
- 4. Click Submit.

| Super Admin                | =                                    |                    |
|----------------------------|--------------------------------------|--------------------|
| 솀 Slider                   | Manage Who is who                    |                    |
| 🕮 Manage News / Events     |                                      | 2 + Add New Record |
| 🕮 Manage Notice detail     |                                      |                    |
| Manage Testimonials        | Name                                 | Name Hindi         |
| Coorporatives at a Glan    |                                      |                    |
| 🛃 Manage Financial Repo    | Designation                          | Designation        |
| 🛃 Manage Who is who        | Email Id                             | Mobile No.         |
| 🖹 Manage Project           |                                      |                    |
| 嶜 Manage Training Center   | Thumbnail Choose File No file chosen | Status  Active  V  |
| 🛗 Manage Training Calender |                                      |                    |
| 🖀 Manage Other Training    |                                      | <b>4</b> 3         |
| III Manage Sahakari Samach |                                      |                    |

- 1. From "Manage Who is who" click "EDIT" in front of item/record you want to change.
- 2. Change the required details and files ("only image 50\*50 px") you want to change and click **Submit**.

| Super Admin               | ≡    |       |           |    |                  |   |             |                 |                  |              |              |           |          |    |
|---------------------------|------|-------|-----------|----|------------------|---|-------------|-----------------|------------------|--------------|--------------|-----------|----------|----|
| 🖽 Manage News / Events    | Mana | age \ | Who is w  | ho |                  |   |             |                 |                  |              |              |           |          |    |
| 🕮 Manage Notice detail    |      |       |           |    |                  |   |             |                 |                  |              | +4           | Add New F | lecord   |    |
| 💬 Manage Testimonials     |      |       |           |    |                  |   |             |                 |                  |              |              |           |          |    |
| Coorporatives at a Glance | Shov | / 10  | ✓ entries |    |                  |   |             |                 |                  |              |              | Search:   |          |    |
| 🛃 Manage Financial Report | #    | ÷     | Photos    | \$ | Name             | + | Designation | \$<br>Email Id  | \$<br>Mobile No. | \$<br>Status | \$<br>Action |           |          | \$ |
| 🛃 Manage Who is who       | 1    |       |           |    | Mr. Rohit Sharma |   | engineer    | rohit@gmail.com | 122456788        | Active       | Q View       | 🖻 Edit    | 🖻 Delete |    |

| Name<br>Mr. Rohit Sharma   | Name hindi<br>श्री रोहित शर्मा |  |  |  |  |  |  |  |  |
|----------------------------|--------------------------------|--|--|--|--|--|--|--|--|
| Designation<br>engineer    | Name hindi<br>अभियंता          |  |  |  |  |  |  |  |  |
| Email Id                   | Mobile No.                     |  |  |  |  |  |  |  |  |
| rohit@gmail.com            | 122456788                      |  |  |  |  |  |  |  |  |
| Thumbnail                  | Status                         |  |  |  |  |  |  |  |  |
| Choose File No file chosen | Active 🗸                       |  |  |  |  |  |  |  |  |
|                            |                                |  |  |  |  |  |  |  |  |

≰) Submit ⊋ Back

### **Projects:**

A. Projects

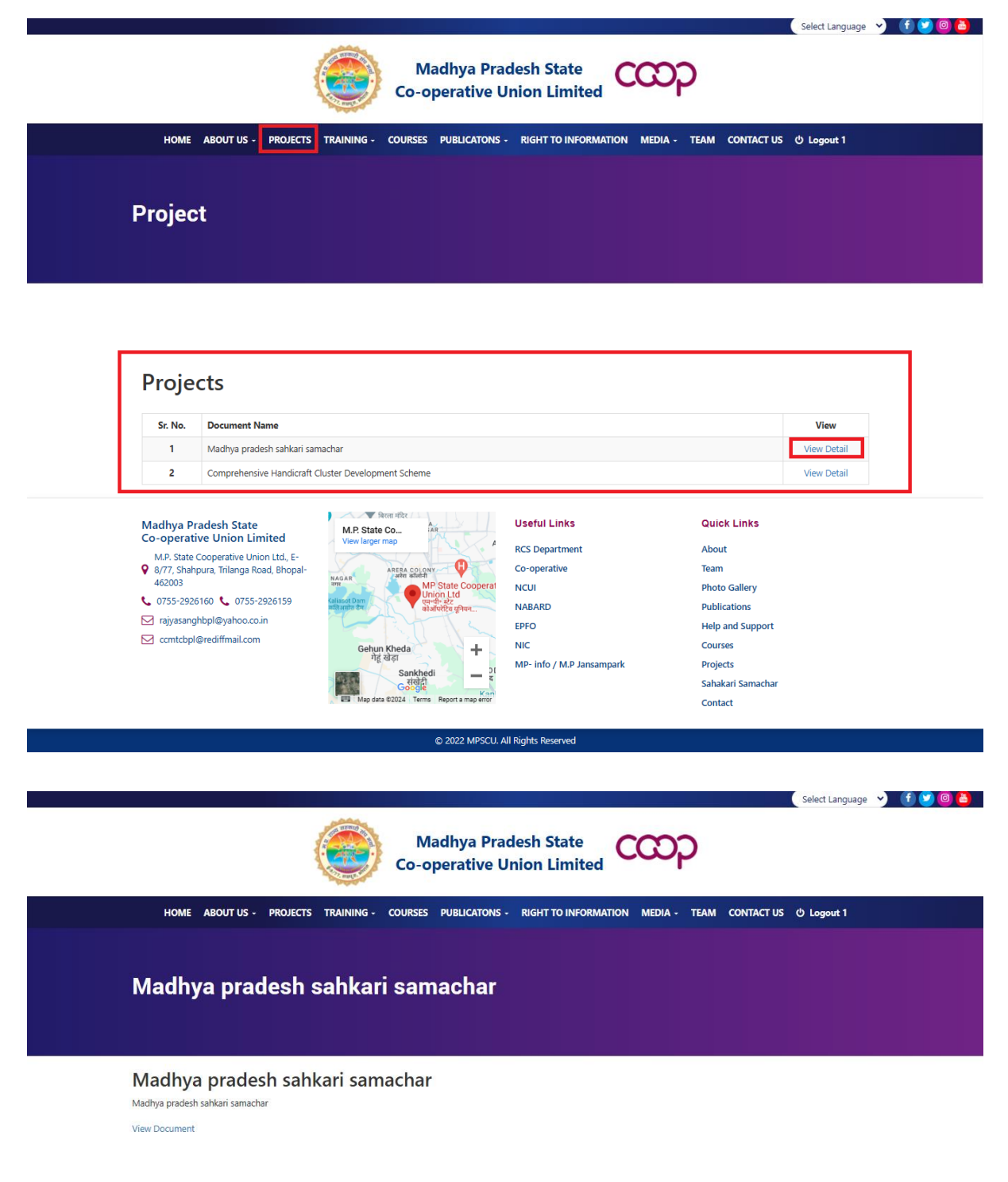

#### How to Add new Item:

- 1. From Admin Panel go to "Manage Project"
- 2. Select "Add new record".
- 3. Fill all the required information and only upload "PDF" file for this section.
- 4. Click Submit.

| Super Admin                | ≡                              |                    |
|----------------------------|--------------------------------|--------------------|
| 솀 Slider                   | Manage Project                 |                    |
| Manage News / Events       |                                | 2 + Add New Record |
| 🖽 Manage Notice detail     |                                |                    |
|                            | Title                          | Title Hindi        |
| Coorporatives at a Gla     |                                |                    |
| A Manage Financial R 1     | Description                    | Description Hindi  |
| 🛃 Manage Who is who        | 1                              |                    |
| 🖹 Manage Project           | PDF Choose File No file chosen | Status Active V    |
| 嶜 Manage Training Center   |                                |                    |
| 🛗 Manage Training Calen    |                                |                    |
| 🐮 Manage Othe 🛛 4          |                                |                    |
| 🕮 Manage Sahakari Samachar |                                |                    |

- 1. From "Manage Project" click "EDIT" in front of item/record you want to change.
- 2. Change the required details and files ("only PDF") you want to change and click Submit.

| Super Admin               | ≡                         | ≡                               |   |                                 |   |                  |          |                                                                                                    |  |  |  |  |
|---------------------------|---------------------------|---------------------------------|---|---------------------------------|---|------------------|----------|----------------------------------------------------------------------------------------------------|--|--|--|--|
| Manage Notice detail      | Manag                     | e Project                       |   |                                 |   |                  |          |                                                                                                    |  |  |  |  |
|                           |                           | + Add New Record                |   |                                 |   |                  |          |                                                                                                    |  |  |  |  |
| Coorporatives at a Glance |                           |                                 |   |                                 |   |                  |          |                                                                                                    |  |  |  |  |
| 🛃 Manage Financial Report | Show 10 v entries Search: |                                 |   |                                 |   |                  |          |                                                                                                    |  |  |  |  |
| 🛃 Manage Who is who       | # +                       | Title                           | ÷ | Description                     | ÷ | Thumbnail        | Status 🗄 | Action $ ightarrow ightarrow ightarr$ |  |  |  |  |
| 🖹 Manage Project          | 1                         | Madhya pradesh sahkari samachar |   | Madhya pradesh sahkari samachar |   | View<br>Document | Active   | Q View 🗗 Edit                                                                                                    |  |  |  |  |

| Title<br>Madhya pradesh sahkari samachar | Title Hindi<br>मध्य प्रदेश सहकारी समाचार |
|------------------------------------------|------------------------------------------|
| Description                              | Description Hindi                        |
| Madhya pradesh sahkari samachar          | मध्य प्रदेश सहकारी समाचार                |
| PDF                                      |                                          |
| Choose File No file chosen               |                                          |
|                                          |                                          |
| View Document                            |                                          |
| Status                                   |                                          |
| Active ~                                 |                                          |
|                                          |                                          |
|                                          |                                          |
| A Submit Dearly                          |                                          |

### **Training:**

### A. Training Center

| 4                                                                                                    | Madhya Pr<br>Co-operative                                                                                                    | adesh State<br>Union Limited                                                                                                    | Select Language 💙 🕤 💟 🔘 🕻                                                                                                    |
|----------------------------------------------------------------------------------------------------|----------------------------------------------------------------------------------------------------|----------------------------------------------------------------------------------------------------|----------------------------------------------------------------------------------------------------|
| HOME ABOUT US - PROJECTS                                                                                                    | TRAINING - COURSES PUBLICATONS                                                                                                    | - RIGHT TO INFORMATION MEDIA -                                                                                                    | TEAM CONTACT US 산 Logout 1                                                                                                    |
| Training Centres                                                                                                    | TRAINING CENTERS<br>TRAINING CALENDAR<br>OTHER TRAINING                                                                                                   | 1                                                                                                    |                                                                                                    |
| BHOPAL                                                                                                    | BHOPAL                                                                                                    | INDORE                                                                                                    | JABALPUR                                                                                                    |
| M.P. State Cooperative<br>Union Limited, Bhopal<br>Head Office<br>V E 8/77, Shahpura, Trilanga,<br>Bhopal,<br>Stropa8938, 9826876158,<br>https://mpscuin/training-center.php.3281971 | M.P. State Cooperative<br>Union Limited, Bhopal<br>Training Centre<br>♥ E 8/77, Shahpura, Trilanga,<br>Bhopal,<br>€ 8770988938, 9826876158,<br>9893281971 | Cooperative Training Centre,<br>Indore<br>Cooperative Training Centre<br>V kila Maidan, Indore (M.P.)<br>452006<br>9926451862, 9755343053,<br>9131393234 | Cooperative Training Centre,<br>Jabalpur<br>Cooperative Training Centre<br>Vudyog bhavan ke samane,<br>aakaashavaanee, katanga rod,<br>javalapur (m.p)-482001<br>V 9424782856. 8770152341. |

#### How to Add new Item:

- 1. From Admin Panel go to "Manage Training Center"
- 2. Select "Add new record".
- 3. Fill all the required information and only upload "**PDF**" file for this section.
- 4. Click Submit.

| Super Admin                 | .≡                     |                                |
|-----------------------------|------------------------|--------------------------------|
| lider                       | Manage Training Center |                                |
| Manage News / Events        |                        | 2 + Add New Record             |
| Manage Notice detail        |                        |                                |
| Manage Testimonials         | Title                  | Title Hindi                    |
| Coorporatives at a Glance   |                        |                                |
| 🛃 Manage Financial Re       | Institute              | Institute Hindi                |
| A Manage Who is who         | Address                | Address Hindi                  |
| 🖹 Manage Project            |                        |                                |
| 嶜 Manage Training Center    | Location               | Location Hindi                 |
| 🛗 Manage Training Calender  | Phone Number           | Email Id                       |
| Manage Other Training       |                        |                                |
| 💷 Manage Sahakari Samachar  | Website                | Pdf Choose File No file chosen |
| 🛃 Manage Acts               | Status                 |                                |
| 쉽 Manage Bylaws             | Active                 | ~                              |
| Manage Right To Information | 2                      | 3                              |
| Manage Pres 4               | ✓ Ø Submit  PBack      |                                |

- 1. From "Manage Training Center" click "EDIT" in front of item/record you want to change.
- Change the required details and files ("only PDF") you want to change and click Submit.

| Super Admin                                 |    |      |                                      |             |                           |                             |   |                 |                           |                    |       |             |                    |   |
|---------------------------------------------|----|------|--------------------------------------|-------------|---------------------------|-----------------------------|---|-----------------|---------------------------|--------------------|-------|-------------|--------------------|---|
| Coorporatives at a Giance                   | Ма | nage | e Training Center                    |             |                           |                             |   |                 |                           |                    |       |             |                    |   |
| 🛃 Manage Financial Report                   |    |      |                                      |             |                           |                             |   |                 |                           |                    |       | Mary Decend |                    |   |
| 🛃 Manage Who is who                         |    |      |                                      |             |                           |                             |   |                 |                           |                    | kuu i | New Record  |                    |   |
| Anage Project                               |    |      |                                      |             |                           |                             |   |                 |                           |                    |       |             |                    |   |
| Ad Manager Tojete                           | Sh | ow 1 | 10 💙 entries                         |             |                           |                             |   |                 |                           |                    | Se    | arch:       |                    |   |
| <ul> <li>Manage framing Center</li> </ul>   | 4  | E.   | Title \$                             | institute   | Phone Number              | Address                     | ÷ | Location $\phi$ | Email Id 🕴                | Website            | ÷     | Status 💧    | Action             | ÷ |
| 🛗 Manage Training Calender                  |    | 1    | M.P. State                           | Head Office | 8770988938,               | E 8/77, Shahpura, Trilanga, |   | Bhopal          | rajyasanghbpl@yahoo.co.in | www.mpscu.in,      |       | Active      | Q View             |   |
| 嶜 Manage Other Training                     |    |      | Cooperative Union<br>Limited, Bhopal |             | 9826876158,<br>9893281971 | Bhopal,                     |   |                 |                           | www.mpscuonline.in |       | _           | i≝Edit<br>® Delete |   |
| (TTT) 1 ( ) ( ) ( ) ( ) ( ) ( ) ( ) ( ) ( ) |    |      |                                      |             |                           |                             |   |                 |                           |                    |       |             | a belete           |   |

| Title                                        | Title Hindi                             |
|----------------------------------------------|-----------------------------------------|
| M.P. State Cooperative Union Limited, Bhopal | म.प्र. राज्य सहकारी संघ मर्यादित, भोपाल |
| Institute                                    | Institute Hindi                         |
| Head Office                                  | प्रधान कार्यात्तय                       |
| Address                                      | Address Hindi                           |
| E 8/77, Shahpura, Trilanga, Bhopal,          | ई 8/77, शाहपुरा, त्रिलंगा, भोपाल,       |
| Location                                     | Location Hindi                          |
| Bhopal                                       | भोपाल                                   |
| Phone Number                                 | Email Id                                |
| 8770988938, 9826876158, 9893281971           | rajyasanghbpl@yahoo.co.in               |
| Website                                      | Pdf                                     |
| www.mpscu.in, www.mpscuonline.in             | Choose File No file chosen              |
|                                              | View Document                           |
| Status                                       |                                         |
| Active 🗸                                     |                                         |
|                                              |                                         |

≰ Submit 🖓 Back

### B. Training Calender

|                                       |                                                                                                    |                                                         |                                                                  |                                                               | Select Language 💙 🕤 💟 🞯 🍓 |
|---------------------------------------|----------------------------------------------------------------------------------------------------|---------------------------------------------------------|------------------------------------------------------------------|---------------------------------------------------------------|---------------------------|
|                                       | 1                                                                                                    | Madhya Pra<br>Co-operative U                            | desh State<br>Inion Limited                                      | )                                                             |                           |
|                                       | HOME ABOUT US - PROJECTS                                                                                                    | TRAINING - COURSES PUBLICATONS                          | - RIGHT TO INFORMATION MEDIA -                                   | TEAM CONTACT US ひ Logout 1                                    |                           |
|                                       | Trainig Calender                                                                                                    | TRAINING CENTERS<br>TRAINING CALENDAR<br>OTHER TRAINING |                                                                  |                                                               |                           |
|                                       | 2023-2024                                                                                                    |                                                         |                                                                  |                                                               |                           |
|                                       | 2024-2025                                                                                                    |                                                         |                                                                  |                                                               |                           |
| https://mpscu.in/trainig-calendar.php | Madhya Pradesh State<br>Co-operative Union Limited<br>M.P. State Cooperative Union Ltd., E-<br>8 877, Shanpura, Trilanga Rod, Bhopal-<br>462003<br>C 0755-2926160 C 0755-2926159 | M.P. State Co                                           | Useful Links<br>RC5 Department<br>Co-operative<br>NCUI<br>NABARD | Quick Links<br>About<br>Team<br>Photo Gallery<br>Publications |                           |

#### How to Add new Item:

- 1. From Admin Panel go to "Manage Training Calender"
- 2. Select "Add new record".
- 3. Fill all the required information and only upload "PDF" file for this section.
- 4. Click Submit.

| Super Admin                 | ≡                        |                                   |
|-----------------------------|--------------------------|-----------------------------------|
| 🖹 Manage Project            | Manage Training Calendar | ~                                 |
| 📽 Manage Training Center 🚺  | 7                        | 2 + Add New Record                |
| 🛗 Manage Training Calender  |                          |                                   |
| 嶜 Manage Other Training     | Date                     | PDF<br>Choose File No file chosen |
| 🕮 Manage Sahakari Samachar  | Status                   |                                   |
| 🛃 Manage Acts               | Active                   |                                   |
| Anage Bylaws                |                          |                                   |
| Manage Right To Information |                          | <b>`</b>                          |
| Manage Press Coverage       |                          |                                   |

- 1. From "Manage Training Calender" click "EDIT" in front of item/record you want to change.
- 2. Change the required details and files ("only PDF") you want to change and click Submit.

| Super Admin                                  | ≡      |         |               |                       |               |   |        |                       |        |                 |                |                         |
|----------------------------------------------|--------|---------|---------------|-----------------------|---------------|---|--------|-----------------------|--------|-----------------|----------------|-------------------------|
| Manage Financial Report                      | Manage | e Traiı | ning Calendai | r                     |               |   |        |                       |        |                 |                |                         |
| Manage Project                               |        |         |               |                       |               |   |        |                       |        | +/              | Add New Record |                         |
| Manage Training Center                       |        |         |               |                       |               |   |        |                       |        |                 |                |                         |
| <ul> <li>Manage Training Calender</li> </ul> | Show 1 | 0 ~     | entries       |                       |               |   |        |                       |        |                 | Search:        |                         |
| Manage Other Training                        | #      | +       | Date          | $\frac{\Delta}{\Psi}$ | Thumbnail     | Å | Status | $\frac{\Delta}{\Psi}$ | Action | _               |                | $\frac{\Delta}{\nabla}$ |
|                                              | 1      |         | 2023-2024     |                       | View Document |   | Active |                       | Q View | 🖻 Edit 🗎 Delete |                |                         |

| Date           | Thumbnail                  |
|----------------|----------------------------|
| 2023-2024      | Choose File No file chosen |
|                |                            |
|                | View Document              |
| Status         |                            |
| Active ~       |                            |
|                |                            |
|                |                            |
| ✓Submit 2 Back |                            |

### C. Other Training

| 4                        | Madhya Pra<br>Co-operative                              | adesh State<br>Jnion Limited       | Select Language 💙 🤇     | 0 🙆 |
|--------------------------|---------------------------------------------------------|------------------------------------|-------------------------|-----|
| HOME ABOUT US - PROJECTS |                                                         | - RIGHT TO INFORMATION MEDIA - TEA | M CONTACT US じ Logout 1 |     |
| Other Training           | TRAINING CENTERS<br>TRAINING CALENDAR<br>OTHER TRAINING |                                    |                         |     |
| 🛗 FY 2001-2002           |                                                         |                                    |                         |     |
|                          |                                                         |                                    |                         |     |

#### How to Add new Item:

- 1. From Admin Panel go to "Manage Other Training"
- 2. Select "Add new record".
- 3. Fill all the required information for this section.
- 4. Click Submit.

| Super Admin               | =                     |                     |
|---------------------------|-----------------------|---------------------|
| lider                     | Manage Other Training |                     |
| Manage News / Events      |                       | 2 + Add New Record  |
| 🕮 Manage Notice detail    |                       |                     |
| Manage Testimonials       | Description           | Description Hindi   |
| Coorporatives at a Glance |                       |                     |
| 🛃 Manage Financial Report | Trained Participants  | Year From<br>1940 ~ |
| 2+ Manage Who is who      | Year To               | Status              |
| 🖹 Manage Project          | 1940 ~                | Active ~            |
| 📽 Manage Training Center  |                       |                     |
| 🛗 Manage Training C       | I Submit              |                     |
| 嶜 Manage Other Training   | 1                     |                     |

- 1. From "Manage Other Training" click "EDIT" in front of item/record you want to change.
- 2. Change the required details and click **Submit**.

| Super Admin                |        |                                                                                              |            |         |                 |            | <b>(</b> |
|----------------------------|--------|----------------------------------------------------------------------------------------------|------------|---------|-----------------|------------|----------|
| 🛃 Manage Who is who        | Manag  | e Other Training                                                                             |            |         |                 |            |          |
| Manage Project             |        |                                                                                              |            |         | +               | Add New Re | cord     |
| 嶜 Manage Training Center   |        |                                                                                              |            |         |                 |            |          |
| 🏙 Manage Training Calender | Show   | 10 v entries                                                                                 |            |         |                 | Search:    |          |
| 嶜 Manage Other Training    |        | ¢                                                                                            | Trained \$ | Created | Last<br>Updated | ¢          | \$       |
| 🖽 Manage Sahakari Samachar | #<br>1 | State level one day training on Judicious application of chemical fertilizers in agriculture | 2769       | ву      | shail sharma    | Active     | Q View   |
| 🛃 Manage Acts              |        |                                                                                              |            |         |                 |            | 🖻 Edit   |
| 솁 Manage Bylaws            |        |                                                                                              |            |         |                 |            | U Delete |

| Description<br>State level one day training on Judicious application of chemical fertilizers in agriculture | Description Hindi<br>कृषि में रासायनिक उर्वरकों के विवेकपूर्ण प्रयोग पर राज्य स्तरीय एक दिवसीय प्रशिक्षण |
|----------------------------------------------------------------------------------------------------|----------------------------------------------------------------------------------------------------|
| Trained Participants                                                                                        | Year From                                                                                                |
| 2769                                                                                                    | 2001 ~                                                                                                   |
| Year To                                                                                                    | Status                                                                                                   |
| 2002 ~                                                                                                    | Active                                                                                                   |
|                                                                                                    |                                                                                                    |
|                                                                                                    |                                                                                                    |

≰ Submit 🛛 🤉 Back

### **Publicatons:**

### A. Manage Sahakari Samachar

| M Co-c                                                 | Iadhya Pradesh State                                       |            |
|--------------------------------------------------------|------------------------------------------------------------|------------|
| HOME ABOUT US - PROJECTS TRAINING - COURSES            | PUBLICATONS - RIGHT TO INFORMATION MEDIA - TEAM CONTACT US | එ Logout 1 |
| Cooperative News                                       | SAHAKARI SAMACHAR<br>ACTS/RULES<br>MODEL BYLAWS<br>OTHERS  |            |
| Madhya Pradesh Sahkari Samachar Vol.17<br>🛗 2024-02-01 |                                                            |            |
| Madhya Pradesh Sahkari Samachar Vol. 16<br>2024-01-16  |                                                            |            |
| Madhya Pradesh Sahkari Samachar Vol.15                 |                                                            |            |

#### How to Add new Item:

- 1. From Admin Panel go to "Manage Sahakari Samachar"
- 2. Select "Add new record".
- 3. Fill all the required information and only upload "PDF" file for this section.
- 4. Click Submit.

| Super Admin                                                                 | ≡                       |                            |
|-----------------------------------------------------------------------------|-------------------------|----------------------------|
| Manage Training Center Manage Training Cal Manage Training Cal              | Manage Cooperative News | 2 + Add New Record         |
| <ul> <li>Manage Other Training</li> <li>Manage Sahakari Samachar</li> </ul> | Title                   | Title Hindi                |
| 🛃 Manage Acts                                                               | Date                    | PDF                        |
| 街 Manage Bylaws                                                             | dd-mm-yyyy              | Choose File No file chosen |
| Manage Right To Information                                                 | Status<br>Active        |                            |
| Manage Press Coverage                                                       |                         |                            |
| Manage Gallery                                                              |                         | $\langle 3 \rangle$        |
| Manage Publicati                                                            | Al Solount & Back       |                            |
| 🛃 Manage Team                                                               |                         |                            |

- 1. From "Manage Sahakari Samachar" click "EDIT" in front of item/record you want to change.
- 2. Change the required details and files ("only PDF") you want to change and click Submit.

| Super Admin                 | ≡      |                                        |      |       |                |                |    |
|-----------------------------|--------|----------------------------------------|------|-------|----------------|----------------|----|
| Manage Sahakari Samachar    | Manage | Cooperative News                       |      |       | _              |                |    |
| 🛃 Manage Acts               |        |                                        |      |       | +/             | Add New Record |    |
| 🖉 Manage Bylaws             | Show 1 | 0 v astrice                            |      |       |                | Courts .       |    |
| Manage Right To Information | # +    | Title                                  | Thum | bnail | \$<br>Status 🗄 | Action         | \$ |
| Manage Press Coverage       | 1      | Madhya Pradesh Sahkari Samachar Vol.17 | View |       | Active         | Q View 🖻 Edit  |    |
| Manage Gallery              |        |                                        | Docu | ment  |                | 🖻 Delete       | -  |

| Title<br>Madhya Pradesh Sahkari Samachar Vol.17 | Title Hindi<br>मध्य प्रदेश सहकारी समाचार खंड 17 |  |  |  |
|-------------------------------------------------|-------------------------------------------------|--|--|--|
| Date                                            | Thumbnail                                       |  |  |  |
| 01-02-2024                                      | Choose File No file chosen                      |  |  |  |
|                                                 | View Document                                   |  |  |  |
| Active ~                                        |                                                 |  |  |  |

🖈 Submit 🖓 Bac

#### B. Manage Acts

|    |         |                                           |                                                           |                        | Select Language | Y f 🍞 🛛 👪 |
|----|---------|-------------------------------------------|-----------------------------------------------------------|------------------------|-----------------|-----------|
|    |         | Mad<br>Co-ope                             | hya Pradesh State<br>rative Union Limited                 | ရာ                     |                 |           |
|    | HOME    | ABOUT US - PROJECTS TRAINING - COURSES PO | UBLICATONS - RIGHT TO INFORMATION ME                      | EDIA - TEAM CONTACT US | ප Logout 1      |           |
| Co | оре     | rative Act/ Rules                         | SAHAKARI SAMACHAR<br>ACTS/RULES<br>MODEL BYLAWS<br>DTHERS |                        |                 |           |
| S  | Sr. No. | Document Name                             |                                                           |                        | View            |           |
|    | 1       | Shandar Kray Niyam 2023                   |                                                           |                        | View Document   |           |
|    | 2       | Definition                                |                                                           |                        | View Document   |           |
|    | 3       | CCB Service Rules                         |                                                           |                        | View Document   |           |
|    | 4       | N.P. State Cooperative Rules 1962         |                                                           |                        | View Document   |           |
|    | 5       | N.P. Co-operative Societies Act 1960      |                                                           |                        | View Document   |           |

#### How to Add new Item:

- 1. From Admin Panel go to "Manage Acts"
- 2. Select "Add new record".
- 3. Fill all the required information and only upload "PDF" file for this section.
- 4. Click Submit.

| Super Admin                 | ≡                          |             |                  |
|-----------------------------|----------------------------|-------------|------------------|
| Manage Sahakari Samachar    | Manage Acts                |             |                  |
| A Manage Acts               |                            |             | + Add New Record |
| 街 Manage Bylaws             |                            |             |                  |
| Manage Right To Information | Title                      | Title Hindi | ]                |
| Manage Press Coverage       | PDF                        | Status      | ]                |
| Manage Gallery              | Choose File No file chosen | Active      | ~                |
| Manage Publications Gallery |                            | 3           |                  |
| La Manage Team              | I Submit I P Back          | Ϋ́Υ         |                  |
| 🖾 Contact Us                |                            |             |                  |
| Controls Monthly Descent    |                            |             |                  |

- 1. From "Manage Acts" click "EDIT" in front of item/record you want to change.
- 2. Change the required details and files ("only PDF") you want to change and click Submit.

| Super Admin                   | ≡       |                         |    |               |   |        |        |                     |         |
|-------------------------------|---------|-------------------------|----|---------------|---|--------|--------|---------------------|---------|
| LEE Manage Sanakan Sanachar   | Manage  | Acts                    |    |               |   |        |        |                     |         |
| 쉽 Manage Bylaws               |         |                         |    |               |   |        | +      | Add New Record      |         |
| O Manage Right To Information |         |                         |    |               |   |        |        |                     |         |
| Manage Press Coverage         | Show 10 | Title                   | Å. | Thumbnail     | ٨ | Status | Action | Search:             | <u></u> |
| Manage Gallery                | 1       | Bhandar Kray Niyam 2023 |    | View Document |   | Active | QVie   | w 🛛 🗹 Edit 🗊 Delete |         |
| <b>.</b>                      |         |                         |    |               |   |        |        |                     |         |

| Title<br>Bhandar Kray Niyam 2023     | Title Hindi<br>भंडार क्रय नियम 2023 |  |  |
|--------------------------------------|-------------------------------------|--|--|
| Thumbnail Choose File No file chosen | Status<br>Active                    |  |  |
| View Document                        |                                     |  |  |

≰ Submit ⊋ Back

### C. Manage Bylaws

|         |                                            |                                                           | Select Language | y) 🕕 💟 🙆 📥 |
|---------|--------------------------------------------|-----------------------------------------------------------|-----------------|------------|
|         | M 60-0                                     | ladhya Pradesh State Operative Union Limited              |                 |            |
| НОМЕ    | ABOUT US - PROJECTS TRAINING - COURSES     | PUBLICATONS - RIGHT TO INFORMATION MEDIA - TEAM CONTACT   | US () Logout 1  |            |
| Mode    | l Bylaws                                   | SAHAKARI SAMACHAR<br>ACTS/RULES<br>MODEL BYLAWS<br>OTHERS |                 |            |
| Sr. No. | Document Name                              |                                                           | View            |            |
| 1       | Primary Seed Producers Cooperative Society |                                                           | View Document   |            |
| 2       | Krishak Utpadak Sahakari Sanstha (FPO)     |                                                           | View Document   |            |

#### How to Add new Item:

- 1. From Admin Panel go to "Manage Bylaws"
- 2. Select "Add new record".
- 3. Fill all the required information and only upload "PDF" file for this section.
- 4. Click Submit.

| Super Admin                 | =                          |             |                    |
|-----------------------------|----------------------------|-------------|--------------------|
| 🕮 Manage Sanakari Samachar  | Manage BYLAWS              |             |                    |
| 🛃 Manage Acts               | indiage bits was           |             |                    |
| 솀 Manage Bylaws 1           |                            | く。ノ         | 2 + Add New Record |
| Manage Right To Information |                            |             |                    |
| Manage Press Coverage       | Title                      | Title Hindi |                    |
| Manage Gallery              | PDF                        | Status      |                    |
| Manage Publications Gallery | Choose File No file chosen | Active      | ~                  |
| 🛃 Manage Team               |                            |             |                    |
| ⊠ Contact Us                | <b>∢</b> Submit            |             |                    |
| ♣ Center's Monthly Report   |                            |             |                    |
|                             |                            |             |                    |

- 1. From "Manage Bylaws" click "EDIT" in front of item/record you want to change.
- 2. Change the required details and files ("only PDF") you want to change and click Submit.

| Super Admin                 | =                                            |               |          |                        |
|-----------------------------|----------------------------------------------|---------------|----------|------------------------|
| 🛃 Manage Acts               | Manage BYLAWS                                |               |          |                        |
| 솁 Manage Bylaws             |                                              |               |          | + Add New Record       |
| Manage Right To Information |                                              |               |          |                        |
| Manage Press Coverage       | Show 10 v entries                            |               |          | Search:                |
| Manage Gallery              | # ♦ Title ♦                                  | Thumbnail     | Status 🝦 | Action 🛓               |
| Manage Publications Gallery | 1 Primary Seed Producers Cooperative Society | View Document | Active   | Q View 🗹 Edit 🗎 Delete |

| Title                                      | Title Hindi                       |
|--------------------------------------------|-----------------------------------|
| Primary Seed Producers Cooperative Society | प्राथमिक बीज उत्पादक सहकारी समिति |
| Thumbnail                                  |                                   |
| Choose File No file chosen                 |                                   |
|                                            |                                   |
| View Document                              |                                   |
| Status                                     |                                   |
| Active ~                                   |                                   |
|                                            |                                   |
|                                            |                                   |

≰ Submit ⊋ Back

# **Right To Information:**

# A. Right To Information

|      |                                |                                      |                        | Select Language            | У 🕤 💟 🙆 🙆 |  |  |  |
|------|--------------------------------|--------------------------------------|------------------------|----------------------------|-----------|--|--|--|
|      |                                | Madhya Pradesh<br>Co-operative Union | State<br>Limited       | þ                          |           |  |  |  |
|      | HOME ABOUT US - PROJECTS TRAIN | ING - COURSES PUBLICATONS - RIGHT    | TO INFORMATION MEDIA - | TEAM CONTACT US එ Logout 1 |           |  |  |  |
| Ri   | Right to Information           |                                      |                        |                            |           |  |  |  |
| LIST | OF CONCERNED OFFICERS          |                                      |                        |                            |           |  |  |  |
| #    | Name of Officer                | Designation                          | Phone Number           | Email-id                   |           |  |  |  |
| 1    | Shri Sanjay Kumar Singh        | Appellant Officer                    | 9826821281             | rajyasanghbpl@yahoo.co.in  |           |  |  |  |
| 2    | Shri Ganesh Prashad Manjhi     | Public Information Officer           | 9826876158             | rajyasanghbpl@yahoo.co.in  |           |  |  |  |
| 3    | Shri Gyanu Singh               | Asst. Public Information Officer     | 0755-2725518           | rajyasanghbpl@yahoo.co.in  |           |  |  |  |

#### How to Add new Item:

- 1. From Admin Panel go to "Manage Right To Information"
- 2. Select "Add new record".
- 3. Fill all the required information for this section.
- 4. Click Submit.

| Super Admin                 | ≡                           |                       |
|-----------------------------|-----------------------------|-----------------------|
| 🛃 Manage Acts               | Manage Right To Information |                       |
| 卻 Manage Bylaws             |                             | + Add New Record      |
| Manage Right To Information |                             |                       |
| Manage Press Coverage       | Name of Officer             | Name of Officer Hindi |
| Manage Gallery              |                             |                       |
| Manage Publications Gallery | Designation                 | Designation Hindi     |
| 🛃 Manage Team               | Phone Number                | Email Id              |
| 🖾 Contact Us                |                             |                       |
| 🛃 Center's Monthly Report   | Status<br>Active            |                       |
| 🛃 Manage Teachers           |                             |                       |
| 🞓 Manage Students           |                             |                       |
| 🛃 Help and Support 🛛 4      | <b>4</b> /Submit            |                       |
|                             |                             |                       |

- 1. From "Manage Right To Information" click "EDIT" in front of item/record you want to change.
- 2. Change the required details and click **Submit**.

| Super Admin                                               |        |                         |   |                   |                  |                                                            |                           |        |              |               |
|-----------------------------------------------------------|--------|-------------------------|---|-------------------|------------------|------------------------------------------------------------|---------------------------|--------|--------------|---------------|
| & Manage Acts                                             | Manage | e Right To Informatic   | n |                   |                  |                                                            |                           |        |              |               |
| 쉽 Manage Bylaws                                           |        |                         |   |                   |                  |                                                            |                           |        | + Add New Re | cord          |
| O Manage Right To Information                             |        |                         |   |                   |                  |                                                            |                           |        |              |               |
| Manage Press Coverage                                     | Show   | 10 🗸 entries            |   |                   |                  |                                                            |                           |        | Search:      |               |
| Manage Gallery                                            | # +    | Name of Officer         | ÷ | Designation       | ÷                | Phone Number                                               | Email id                  | Status | Action       | ÷.            |
| Manage Publications Gallery                               | 1      | Shri Sanjay Kumar Singh |   | Appellant Officer |                  | 9826821281                                                 | rajyasanghbpl@yahoo.co.in | Active | Q View 🗹     | Edit 🔳 Delete |
| Name of Officer<br>Shri Sanjay Kumar Singh<br>Designation |        |                         |   |                   | Nar<br>ส์<br>Des | ne of Officer Hindi<br>ो संजय कुमार सिंह<br>ignation Hindi |                           |        |              |               |
| Appellant Officer                                         |        |                         |   |                   | 3                | र्णलकती अधिकारी                                            |                           |        |              | ]             |
| 9826821281                                                |        |                         |   |                   | Ema              | ijyasanghbpl@yahoo                                         | .co.in                    |        |              |               |
| Status                                                    |        |                         |   |                   |                  |                                                            |                           |        |              |               |
| Active                                                    |        |                         |   | ~                 |                  |                                                            |                           |        |              |               |
|                                                           |        |                         |   |                   |                  |                                                            |                           |        |              |               |
| ≰) Submit                                                 |        |                         |   |                   |                  |                                                            |                           |        |              |               |

### Media:

### A. Manage Press Coverage

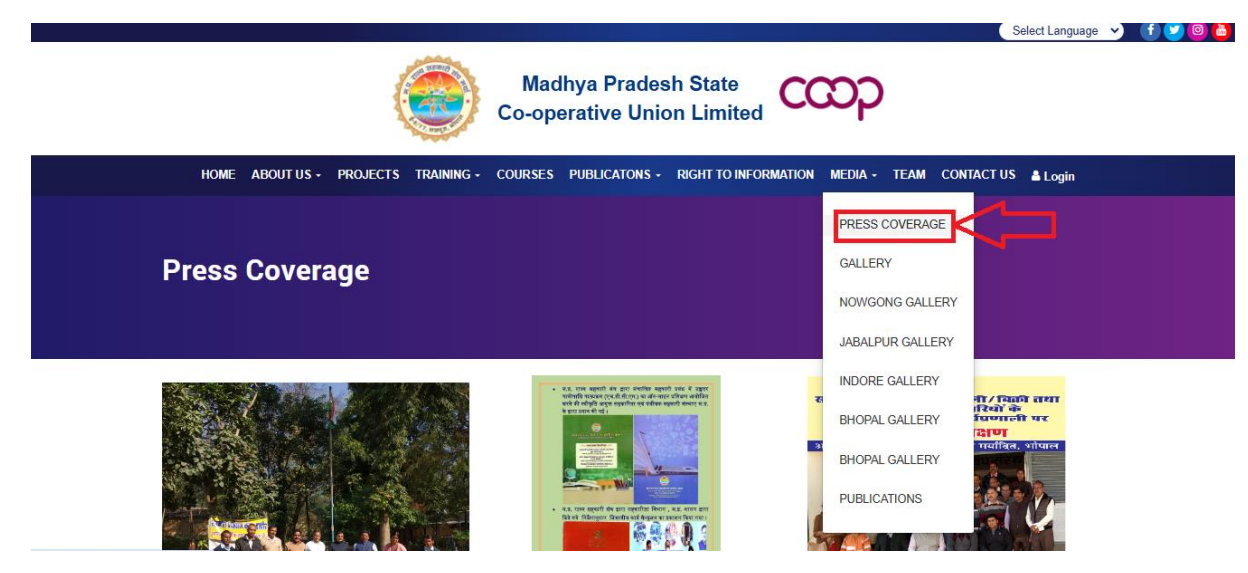

#### How to Add new Item:

- 1. From Admin Panel go to "Manage Press Coverage"
- 2. Select "Add new record".
- 3. Fill all the required information and only upload "image" file (more than 50\*50 px) for this section.
- 4. Click Submit.

| Super Admin                 |                                         | (e)              |
|-----------------------------|-----------------------------------------|------------------|
| 🛃 Manage Acts               | Manage Press Coverage                   |                  |
| 쉽 Manage Bylaws             |                                         | + Add New Record |
| Manage Right To Information | ₹۶                                      |                  |
| Manage Press Coverage       | Title                                   | Title Hindi      |
| Manage Gallery 1            |                                         |                  |
| Manage Publication ry       | Thumbnail<br>Choose File No file chosen | Status Artive    |
| 🛃 Manage Team               |                                         |                  |
| 🖾 Contact Us                |                                         |                  |
| 2+ Center's Monthly Report  | <i>≰</i> Submit 4                       |                  |
| ♣ Manage Teachers           |                                         |                  |

- 1. From "Manage Press Coverage" click "EDIT" in front of item/record you want to change.
- 2. Change the required details and files ("only image 50\*50 px") you want to change and click **Submit**.

| Super Admin                 |      |             |           |            |                 |        |                       |        |
|-----------------------------|------|-------------|-----------|------------|-----------------|--------|-----------------------|--------|
| ♣ Manage Acts               | Mana | age Press ( | loverage  |            |                 |        |                       |        |
| 쉽 Manage Bylaws             |      |             |           |            |                 |        | + Add New             | Record |
| Manage Right To Information |      |             |           |            |                 |        |                       |        |
| Manage Press Coverage       | #    | Title       | Thumbnail | Created By | Last Updated By | Status | Action                |        |
| Manage Gallery              | 1    | AAAA        |           |            | shail sharma    | Active | Q View ØEdit @ Delete |        |
| Manage Publications Gallery |      |             | CONTRACT. |            |                 |        |                       |        |
|                             |      |             |           |            |                 |        |                       |        |
|                             |      |             |           |            |                 |        |                       |        |
| itle                        |      |             |           |            | title hindi     |        |                       |        |
| AAAA                        |      |             |           |            | AAAA            |        |                       |        |
| Fhumbnail                   |      |             |           |            | Status          |        |                       |        |
| Choose File No file chosen  |      |             |           |            | Active          |        |                       | ~      |
| Den.                        |      |             |           |            |                 |        |                       |        |
|                             |      |             |           |            |                 |        |                       |        |

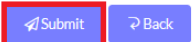

### B. Manage Gallery

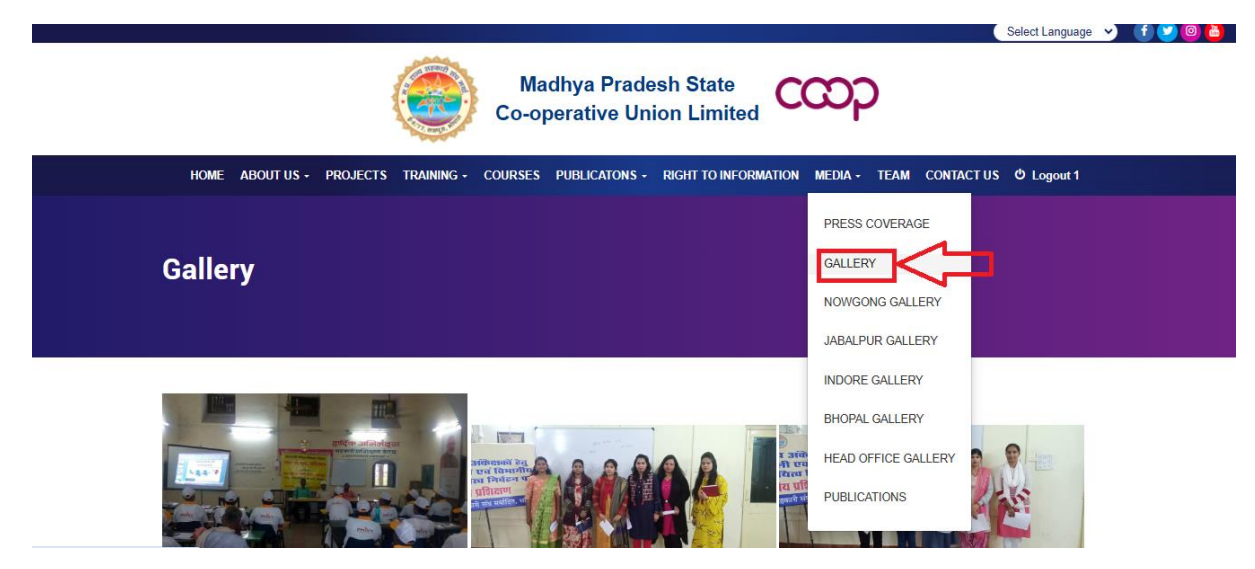

#### How to Add new Item:

- 1. From Admin Panel go to "Manage Gallery"
- 2. Select "Add new record".
- 3. Fill all the required information and only upload "image" file (more than 50\*50 px) for this section.
- 4. Click Submit.

| Super Admin                 | ≡                                         |             | <b>e</b>           |
|-----------------------------|-------------------------------------------|-------------|--------------------|
| 🛃 Manage Acts               | Manage Gallery                            |             |                    |
| 쉽 Manage Bylaws             |                                           |             | 2 + Add New Record |
| Manage Right To Information |                                           |             |                    |
| Manage Press Coverage       | Title                                     | Title Hindi |                    |
| Manage Gallery. 1           |                                           |             |                    |
| Manage Publications Gallery | Thumbnail<br>Channe File - Ne file shares | Status      |                    |
| 🛃 Manage Team               | Choose File No file chosen                | Active      | ~                  |
| ⊠ Contact Us                |                                           | 3           |                    |
| 4 Center's Monthly          | 2 Submit 2 Back                           |             |                    |
| Anage Teachers              |                                           |             |                    |

- 1. From "Manage Gallery" click "EDIT" in front of item/record you want to change.
- 2. Change the required details and files ("only image 50\*50 px") you want to change and click Submit.

| Super Admin                 | ≡    |            |                          |            |                 |        |                  |  |
|-----------------------------|------|------------|--------------------------|------------|-----------------|--------|------------------|--|
| 🛃 Manage Acts               | Mana | ge Gallery |                          |            |                 |        |                  |  |
| 쉽 Manage Bylaws             |      |            |                          |            |                 |        | + Add New Record |  |
| Manage Right To Information |      |            |                          |            |                 |        |                  |  |
| 📓 Manage Press Coverage     | #    | Title      | Thumbooil                | Created By | Last Undated Dv | Statue | Action           |  |
| Dist. o. II                 |      | The        | Thumbhan                 | created by | Last opuated by | Jtatus |                  |  |
| Manage Gallery              | 1    | mpscu      | the second second second | shirish    | shail sharma    | Active | Q View  I Edit   |  |
| Manage Publications Gallery |      |            |                          |            |                 |        |                  |  |
| 🛃 Manage Team               |      |            | SAS MARK                 |            |                 |        |                  |  |
|                             |      |            |                          |            |                 |        |                  |  |

| Title<br>mpscu                       | Title Hindi<br>mpscu |
|--------------------------------------|----------------------|
| Thumbnail Choose File No file chosen | Status<br>Active ~   |
|                                      |                      |
|                                      |                      |

≰ Submit ⊋ Back

### C. Manage Publications Gallery

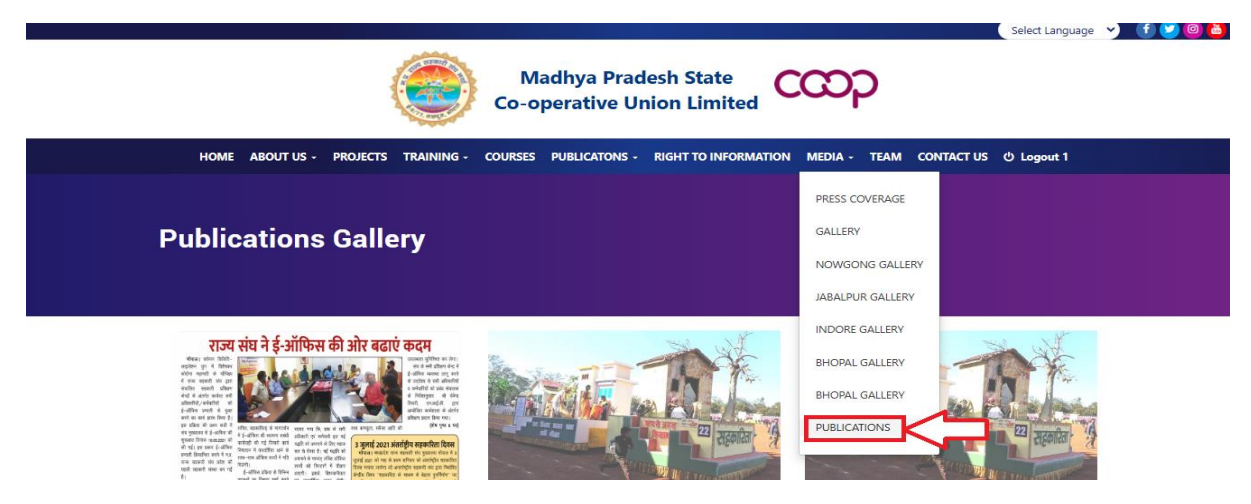

#### How to Add new Item:

- 1. From Admin Panel go to "Manage Publications Gallery"
- 2. Select "Add new record".
- 3. Fill all the required information and only upload "image" file (more than 50\*50 px) and "PDF" for this section.
- 4. Click **Submit**.

| Super Admin                 | =                           | ()<br>()                   |
|-----------------------------|-----------------------------|----------------------------|
| 🛃 Manage Acts               | Manage Publications Gallery |                            |
| 솁 Manage Bylaws             | ل ال                        | 2 + Add New Record         |
| Manage Right To Information | 3                           |                            |
| Manage Press Coverage       | Title                       | Title Hindi                |
| 🚡 Manage Gallery            |                             |                            |
| Manage Publications Gallery | Thumbnail                   | Publication PDF            |
|                             | Choose File No file chosen  | Choose File No file chosen |
| 🛃 Manage Team               | Status                      |                            |
| ⊠ Contact Us                | Active ~                    |                            |
| Lenter's Monthly Report     |                             |                            |
| 4 Manage Teachers           | ≰] Submit 4                 |                            |
| Manage Students             |                             |                            |

- 1. From "Manage Publications Gallery" click "EDIT" in front of item/record you want to change.
- 2. Change the required details and files ("only image 50\*50 px and PDF") you want to change and click Submit.

| Super Admin                   |       |              |                                     |              |               |                  |
|-------------------------------|-------|--------------|-------------------------------------|--------------|---------------|------------------|
| 🛃 Manage Acts                 | Manag | e Publicatio | ns Gallery                          |              |               |                  |
| 街 Manage Bylaws               |       |              |                                     |              |               | + Add New Record |
| Ø Manage Right To Information |       |              |                                     |              |               |                  |
| Manage Press Coverage         |       | 71.1         |                                     | <b>a</b> : . | •             |                  |
|                               | #     | litle        | Thumbhail                           | Status       | Action        |                  |
| Manage Gallery                | 1     | 1111         | eper ein 1 ( alfben fi als eus) wen | Active       | Q View Ø Edit |                  |
| Manage Publications Gallery   |       |              |                                     |              |               |                  |

| Title 1111                 | Title hindi 1111           |  |  |
|----------------------------|----------------------------|--|--|
| Thumbnail                  | Publication PDF            |  |  |
| Choose File No file chosen | Choose File No file chosen |  |  |
| Status<br>Active ~         | View Document              |  |  |
|                            |                            |  |  |

🖈 Submit 🛛 🤉 Back

### Team:

# A. Manage Team

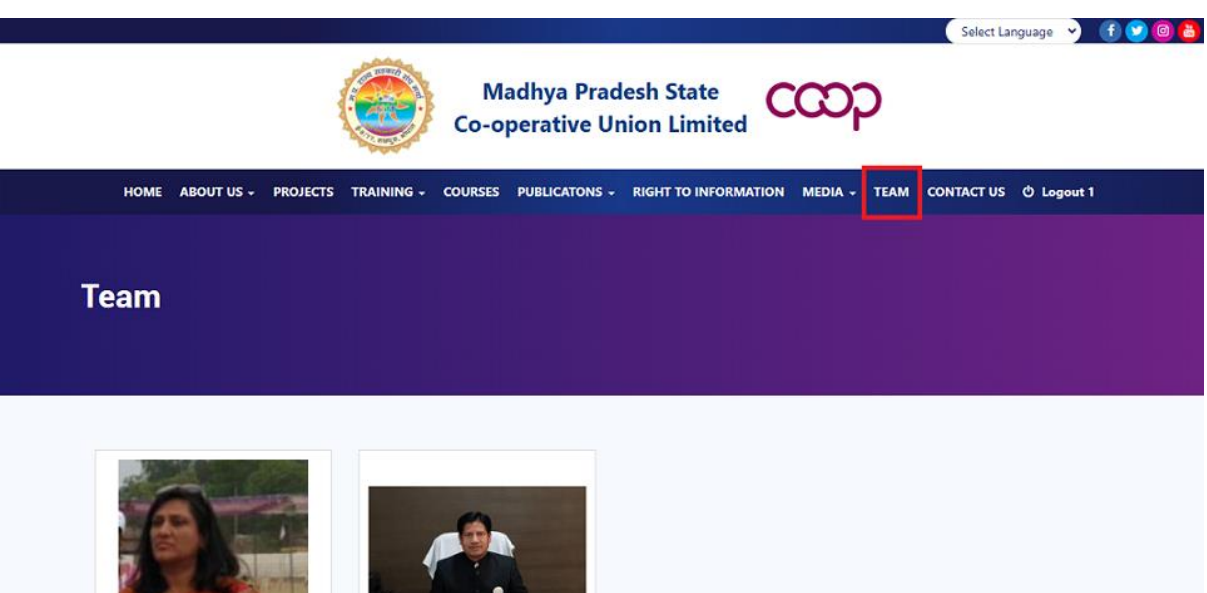

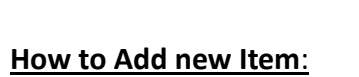

- 1. From Admin Panel go to "Manage Team"
- 2. Select "Add new record".
- 3. Fill all the required information and only upload "image" file (more than 50\*50 px) for this section.
- 4. Click Submit.

| Super Admin                 | (≡ ,                                  |                    |
|-----------------------------|---------------------------------------|--------------------|
| Manage Right To Information | Manage Team                           |                    |
| Manage Press Coverage       |                                       | 2 + Add New Record |
| Manage Gallery              |                                       |                    |
| Manage Publications Gallery | Title                                 | Title Hindi        |
| 🛃 Manage Team 1             | Post                                  | Post Hindi         |
| 🖂 Contact Us                |                                       |                    |
| 🛃 Center's Monthly Report   | Image<br>Chapter File No file chapter | Status             |
| 🛃 Manage Teachers           | Choose File Prome chosen              | Active             |
| Manage Students             |                                       |                    |
| 🛃 Help and Suppo            | I Submit                              | 2                  |
| 🕸 Settings                  |                                       |                    |
|                             |                                       |                    |
|                             |                                       |                    |

#### How to Edit/Update Item:

- 1. From "Manage Team" click "EDIT" in front of item/record you want to change.
- 2. Change the required details and files ("only image 50\*50 px") you want to change and click **Submit**.

| Super Admin                 |     |                           |                                                                         |           |        | (              |  |
|-----------------------------|-----|---------------------------|-------------------------------------------------------------------------|-----------|--------|----------------|--|
| Manage Right To Information | Mai | nage Team                 |                                                                         |           |        |                |  |
| Manage Press Coverage       |     |                           |                                                                         |           | +/     | Add New Record |  |
| 🗈 Manage Gallery            |     |                           |                                                                         |           |        |                |  |
| Manage Publications Gallery | #   | Title                     | post                                                                    | Thumbnail | Status | Action         |  |
| 🛃 Manage Team               | 1   | Smt. Deepali Rastogi, IAS | Principal Secretary, Govt. of Madhya Pradesh, Department of Cooperation | 0         | Active | Q View Bdit    |  |
| 🖾 Contact Us                |     |                           |                                                                         |           |        |                |  |
| • • • • • • • • •           |     |                           |                                                                         |           |        |                |  |

| Title<br>Smt. Deepali Rastogi, IAS     |                                                            | Title Hindi<br>श्रीमती दीपाली रस्तोगी, आईएएस                                                                                                    |   |  |
|----------------------------------------|------------------------------------------------------------|----------------------------------------------------------------------------------------------------|---|--|
| Post<br>Principal Secr                 | retary, Govt. of Madhya Pradesh, Department of Cooperation | Post Hindi<br>प्रमुख सचिव, सरकार. मध्य प्रदेश, सहकारिता विभाग                                                                                                    |   |  |
| Document<br>Choose File No file chosen |                                                            | Status Value Value | ~ |  |
|                                        |                                                            |                                                                                                    |   |  |

🖈 Submit 🛛 🖓 Bac

### **Contact us:**

### A. Contact us

|                                                                                                    | Select Language 💙 🕤 💙 🙆 🚵                                                                                                |  |  |
|----------------------------------------------------------------------------------------------------|----------------------------------------------------------------------------------------------------|--|--|
| Madhya Pradesh State<br>Co-operative Union Limited                                                                                                   | ထာ                                                                                                    |  |  |
| HOME ABOUT US + PROJECTS TRAINING + COURSES PUBLICATONS + RIGHT TO INFORMATION                                                                       | MEDIA - TEAM CONTACT US 也 Logout 1                                                                                       |  |  |
| Contact us                                                                                                    |                                                                                                    |  |  |
| If you require any further information / assistance regarding any of our product and services.<br>Please fill the below form to get connect with us. | <b>9 Postal Address</b><br>Madhya Pradesh State Cooperative Union Limited, E-8/77,<br>Shahpura, Trilanga, Bhopal -462039 |  |  |
| Please enter your full name                                                                                                    | O Working Hours                                                                                                    |  |  |
| Enter your full name*                                                                                                    | 10:30 AM - 01:30 PM 02:00 PM - 05:30 PM 2-3<br>Saturday/Sunday - Holiday                                                 |  |  |

"New record/ item /enquiry can only be added by visitor/user for this section. Admin can only view /delete these records"

#### How to View Item:

- 1. From Admin Panel go to "**Contact Us**", and click "**VIEW**" in front of item/record you want to change.
- 2. Click **Back** to go back to Contact Us Page.

| Super Admin                          |      |             |                           |               |         |                  | <b>e</b>         |
|--------------------------------------|------|-------------|---------------------------|---------------|---------|------------------|------------------|
| Manage Right To Information          | cont | act Detail  |                           |               |         |                  |                  |
| Manage Press Coverage Manage Gallery | #    | Full Name   | Emailid                   | Mobile Number | subject | message          | Action           |
| Manage Publications Gallery          | 1    | Atoms Group | infoatomsgroups@gmail.com | 7999082386    | Demo    | For Demo Purpose | Q View 🗎 Delete  |
| ♣ Manage Team ☑ Contact Us           |      |             |                           |               |         |                  |                  |
|                                      |      |             |                           |               |         |                  |                  |
| Full Name                            |      |             |                           |               |         | Emailid          |                  |
| Atoms Group                          |      |             |                           |               |         | infoatoms        | groups@gmail.com |
| Mobile Number                        |      |             |                           |               |         | subject          |                  |
| 7999082386                           |      |             |                           |               |         | Demo             |                  |
| message                              |      |             |                           |               |         | Subimissio       | on Time          |
| For Demo Purpose                     |      |             |                           |               |         | 2024-08-2        | 9 05:02:07       |
|                                      |      |             |                           |               |         |                  |                  |
|                                      |      |             |                           |               |         |                  |                  |
| Pack                                 |      |             |                           |               |         |                  |                  |
|                                      |      |             |                           |               |         |                  |                  |

#### How to Delete Item:

- 1. From "Contact Us" click "DELETE" in front of item/record you want to change.
- 2. Click **OK** on the next prompt.

| Super Admin                 | ≡  |     |              | mpscu.in says<br>Really want to delete this. |               |         |                            | ()<br>()        |  |  |  |
|-----------------------------|----|-----|--------------|----------------------------------------------|---------------|---------|----------------------------|-----------------|--|--|--|
| Manage Right To Information | со | ont | act Detail   |                                              | C             | K Ca    | uncel                      |                 |  |  |  |
| Manage Press Coverage       |    | #   | Full Name    | Emailid                                      | Mobile Number | subject | message                    | Action          |  |  |  |
| Manage Gallery              |    | 1   | Atoms Group  | infoatomsgroups@gmail.com                    | 7999082386    | Demo    | For Demo Purpose           | Q View 🔋 Delete |  |  |  |
| Manage Publications Gallery |    | 2   | Ankur Sharma | abc@gmail.com                                | 1234567890    | abcd    | ABCDEFGHIJKLMNOPQRSTUVWXYZ | Q View 🗎 Delete |  |  |  |
| 🛃 Manage Team               |    |     |              |                                              |               |         |                            |                 |  |  |  |
| 🖾 Contact Us                |    |     |              |                                              |               |         |                            |                 |  |  |  |

| Super Admin                 | Ξ     |        |                     |                           |                    |               |   |           |                  |     |               |      |
|-----------------------------|-------|--------|---------------------|---------------------------|--------------------|---------------|---|-----------|------------------|-----|---------------|------|
| Manage Right To Information | conta | act [  | Detail              |                           |                    |               |   |           |                  |     |               |      |
| Manage Press Coverage       | Show  | v 10   | ) 🗸 entries         |                           |                    |               |   |           |                  | Sea | arch:         |      |
| Manage Gallery              | #     | *      | Full Name           | Emailid                   | $\frac{A}{\nabla}$ | Mobile Number | ÷ | subject 🝦 | message          | ÷   | Action        | Å    |
| Manage Publications Gallery | 1     |        | Atoms Group         | infoatomsgroups@gmail.com |                    | 7999082386    |   | Demo      | For Demo Purpose |     | Q View 🗊 Dele | ete  |
| 🛃 Manage Team               | Show  | ving 1 | 1 to 1 of 1 entries |                           |                    |               |   |           |                  |     | Previous 1    | Next |
| ⊠ Contact Us                |       |        |                     |                           |                    |               |   |           |                  |     |               |      |

# Help and Support:

# A. Help and Support

|                                                                                                    | Madhya<br>Co-operativ                                                                                                    | Pradesh State<br>e Union Limited                                                                             | ထာ                                                                                                    |  |  |  |  |  |  |
|----------------------------------------------------------------------------------------------------|----------------------------------------------------------------------------------------------------|----------------------------------------------------------------------------------------------------|----------------------------------------------------------------------------------------------------|--|--|--|--|--|--|
| HOME ABOUT US - PROJECTS                                                                                                    | TRAINING - COURSES PUBLICAT                                                                                                    | DNS - RIGHT TO INFORMATION                                                                                   | MEDIA - TEAM CONTACT US ෆ් Logout 1                                                                                                    |  |  |  |  |  |  |
| Madhya Pradesh State         Co-operative Union Limited         M.P. State Cooperative Union Ltd., E-         Ø.77. Shahpura. Trilanga Road, Bhopal-<br>462003         • 0755-2926160       • 0755-2926159         ✓ rajyasanghbpl@yahoo.co.in         ✓ ccmtcbpl@rediffmail.com                              | ARERA COLLOW<br>Vew larger map<br>ARERA COLLOW<br>Vew larger map<br>ARERA COLLOW<br>ARE A COLLOW<br>ARE A COLLOW<br>A | Vseful Links<br>RCS Department<br>Co-operative<br>NCUI<br>NABARD<br>EPFO<br>NIC<br>MP- info / M.P Jansampark | Quick Links<br>About<br>Team<br>Photo Gallery<br>Publications<br>Help and Support<br>Courses<br>Projects<br>Sahakari Samachar<br>Contact |  |  |  |  |  |  |
| © 2022 MPSCU. All Rights Reserved<br>HOME ABOUT US - PROJECTS TRAINING - COURSES PUBLICATONS - RIGHT TO INFORMATION MEDIA - TEAM CONTACT US () Logout 1                                                                                                    |                                                                                                    |                                                                                                    |                                                                                                    |  |  |  |  |  |  |
| HOME ABOUT US + PROJECTS                                                                                                    | TRAINING - COURSES PUBLICA                                                                                                    | TONS - RIGHT TO INFORMATION                                                                                  | MEDIA - TEAM CONTACT US () Logout 1                                                                                                    |  |  |  |  |  |  |
| Enquiry Form                                                                                                    |                                                                                                    | IONS - RIGHT TO INFORMATION                                                                                  | MEDIA - TEAM CONTACT US O Logout 1                                                                                                    |  |  |  |  |  |  |
| Enquiry Form                                                                                                    | istance regarding any of our product and ith us.                                                                                                    | Services.                                                                                                    | MEDIA - TEAM CONTACT US O Logout 1                                                                                                    |  |  |  |  |  |  |
| If you require any further information / ass<br>Please fill the below form to get connect w<br>Please enter your full name                                                                                                    | istance regarding any of our product and<br>ith us.                                                                                                    | Services.                                                                                                    | MEDIA - TEAM CONTACT US O Logout 1         Please Track Your request<br>Click Here                                                       |  |  |  |  |  |  |
| If you require any further information / ass<br>Please fill the below form to get connect w<br>Please enter your full name<br>Enter your full name*                                                                                                    | istance regarding any of our product and<br>ith us.                                                                                                    | Services.                                                                                                    | MEDIA - TEAM CONTACT US O Logout 1                                                                                                    |  |  |  |  |  |  |
| If you require any further information / ass<br>Please fill the below form to get connect w<br>Please enter your full name<br>Enter your full name*<br>Please enter your valid email id                                                                                                    | istance regarding any of our product and it                                                                                                    | Services.                                                                                                    | MEDIA - TEAM CONTACT US O Logout 1                                                                                                    |  |  |  |  |  |  |
| If you require any further information / ass<br>Please fill the below form to get connect w<br>Please enter your full name<br>Enter your full name*<br>Please enter your valid email id<br>Enter your email address*                                                                                          | istance regarding any of our product and ith us.                                                                                                    | Services.                                                                                                    | MEDIA - TEAM CONTACT US O Logout 1                                                                                                    |  |  |  |  |  |  |
| If you require any further information / ass<br>Please fill the below form to get connect w<br>Please enter your full name<br>Enter your full name*<br>Please enter your valid email id<br>Enter your email address*<br>Please enter your contact no.                                                         | istance regarding any of our product and it                                                                                                    | services.                                                                                                    | Decision       TEAM       CONTACT US       © Logout 1         Contract       Please       Track Your request       Click Here            |  |  |  |  |  |  |
| If you require any further information / ass<br>Please fill the below form to get connect w<br>Please enter your full name<br>Enter your full name*<br>Please enter your valid email id<br>Enter your email address*<br>Please enter your contact no.<br>Enter your contact No*                               | istance regarding any of our product and it                                                                                                    | services.                                                                                                    | MEDIA - TEAM CONTACT US O Logout 1                                                                                                    |  |  |  |  |  |  |
| If you require any further information / ass<br>Please fill the below form to get connect w<br>Please enter your full name<br>Enter your full name*<br>Please enter your valid email id<br>Enter your email address*<br>Please enter your contact no.<br>Enter your contact No.*<br>Please enter your message | istance regarding any of our product and<br>ith us.                                                                                                    | services.                                                                                                    | MEDIA - TEAM CONTACT US O Logout 1         Please Track Your request Click Here                                                          |  |  |  |  |  |  |

"User /Visitor can send their support request/ grievances/ etc. directly here, and after submitting of said request, a Tracking Id to check status of their request."

Keep in mind always check this section, and update the report on said message accordingly."

| номе    | ABOUT US 🗸 | PROJECTS | TRAINING +      | COURSES     | PUBLICATONS - | RIGHT TO INFORMATION | MEDIA +                 | TEAM      | CONTACT US | එ Logout 1 |  |
|---------|------------|----------|-----------------|-------------|---------------|----------------------|-------------------------|-----------|------------|------------|--|
| Enquiry | y Forn     | n        |                 |             |               |                      |                         |           |            |            |  |
|         |            |          | Tracking Id : 0 | 19277508016 | 5             |                      | Please T     Click Here | rack Your | request    |            |  |
|         |            |          |                 |             |               |                      |                         |           |            |            |  |

# Help and Support

Please enter your tracking id

Enter your tracking id\*

Submit

# **Help and Support**

Tracking Id: 019277508016

Status : Pending

"New record/ item /enquiry can only be added by visitor/user for this section."

- 1. From Admin Panel go to "Help and Support" click "EDIT" in front of item/record you want to change.
- 2. Type the Solution, upload a solution "PDF" (optional).
- 3. Select Active from drop down and click **Submit**.

#### "IMPORTANT – IF YOU NOT SET THE STATUS ACTIVE, THE REQUEST WILL BE TREATED AS PENDING, AND NO UPDATE WILL BE SHOWN TO THE USER."

| Super Admin                 | ≡      |                       |                |                           |               |                     |            |             |                         |
|-----------------------------|--------|-----------------------|----------------|---------------------------|---------------|---------------------|------------|-------------|-------------------------|
| Manage Right To Information | Manag  | e Support/help        | )              |                           |               |                     |            |             |                         |
| Manage Press Coverage       |        |                       |                |                           |               |                     |            |             |                         |
| Manage Gallery              | Show   | 10 🖌 entries          |                |                           |               |                     | S          | earch:      |                         |
| Manage Publications Gallery | # ÷    | Tracking Id 🍦         | Title 🗍        | Emailid $ ightarrow $     | Mobile No. 🝦  | Message             | 🗧 Status 🍦 | Action      | $\frac{\Delta}{\nabla}$ |
| 🛃 Manage Team               | 1      | 019277508016          | Demo           | demo@gmail.com            | 1234567890    | abcde               | Inactive   | Q View      |                         |
| ⊠ Contact Us                | 2      | 46828573991           | ATOMS<br>GROUP | infoatomsgroups@gmail.com | 7999082386    | FOR DEMO<br>PURPOSE | Inactive   | Q View Bdit |                         |
| & Center's Monthly Report   |        |                       |                |                           |               |                     |            | BDelete     |                         |
| 🛃 Manage Teachers           | Showin | g 1 to 2 of 2 entries |                |                           |               |                     |            | Previous 1  | Next                    |
| Manage Students             |        |                       |                |                           |               |                     |            |             |                         |
| 🛃 Help and Support          |        |                       |                |                           |               |                     |            |             |                         |
| 谷 Settings                  |        |                       |                |                           |               |                     |            |             |                         |
|                             |        |                       |                |                           |               |                     |            |             |                         |
| Solution                    |        |                       |                | Pdf                       |               |                     |            |             |                         |
|                             |        |                       |                | Choose F                  | ile No file d | hosen               |            |             |                         |
|                             |        |                       |                | // View Docu              | iment         |                     |            |             |                         |
| Status                      |        |                       |                |                           |               |                     |            |             |                         |
| Inactive                    |        |                       |                | ~                         |               |                     |            |             |                         |
| Active                      |        |                       |                |                           | l             |                     |            |             |                         |
| Submit<br>⊋ Back            |        |                       |                |                           |               |                     |            |             |                         |

### Manage Training Centre:

"IMPORTANT – This section is for managing training centre, <u>except gallery</u> no other information will be shown on front end (website). Only by logging in Admin Panel these items can be edited/ viewed"

"MAKE SURE TO NOT USE SAME PASSWORD FOR EVERY USER"

### A. Center's Monthly Report

#### How to Add new Item:

- 1. From Admin Panel go to "Center's Monthly Report"
- 2. Select "Add new record".
- 3. Fill all the required information and only upload "PDF" file for this section
- 4. Click Submit.

"If more than one trainer name needs to be added, it can be done via editing the record. If you need to add images, you can do that via editing the record."

| Super Admin                                                                                                    |                                        |                    |
|----------------------------------------------------------------------------------------------------|----------------------------------------|--------------------|
| Manage Right To Information     Manage Press Coverage                                                                                                    | Manage Training Center Monthly Report  | 2 + Add New Record |
| 🗳 Manage Gallery                                                                                                    |                                        |                    |
| Manage Publications Gallery                                                                                                    | Title                                  | District           |
| 🛃 Manage Team                                                                                                    | Var                                    | Month              |
| 🖂 Contact Us                                                                                                    | 2024                                   | January            |
| 🛃 Center's Monthly Report                                                                                                    | No. of Training Days                   | No. of Trainee     |
| Anage Teachers                                                                                                    | PDE                                    | Trainer Name       |
| Manage Students                                                                                                    | Choose File No file chosen             |                    |
| 🛃 Help and Support                                                                                                    | Category                               |                    |
| Settings                                                                                                    | Sc                                     |                    |
|                                                                                                    |                                        |                    |
|                                                                                                    |                                        |                    |
| Super Admin                                                                                                    | =                                      |                    |
| Manage Right To Information                                                                                                    | PDF<br>Charge Ella No file charge      | Trainer Name       |
| Manage Press Coverage                                                                                                    | Choose he home chosen                  |                    |
|                                                                                                    |                                        |                    |
| 🗈 Manage Gallery                                                                                                    | Category<br>Sc                         |                    |
| <ul> <li>Manage Gallery</li> <li>Manage Publications Gallery</li> </ul>                                                                                                    | Category<br>Sc                         |                    |
| <ul> <li>Manage Gallery</li> <li>Manage Publications Gallery</li> <li>Manage Team</li> </ul>                                                                                                    | Category<br>Sc<br>St                   |                    |
| <ul> <li>Manage Gallery</li> <li>Manage Publications Gallery</li> <li>Manage Team</li> <li>Contact Us</li> </ul>                                                                                                    | Category<br>Sc                         |                    |
| <ul> <li>Manage Gallery</li> <li>Manage Publications Gallery</li> <li>Manage Team</li> <li>Contact Us</li> <li>Center's Monthly Report</li> </ul>                                                                                               | Category<br>Sc<br>St<br>OBC            |                    |
| <ul> <li>Manage Gallery</li> <li>Manage Publications Gallery</li> <li>Manage Team</li> <li>Contact Us</li> <li>Center's Monthly Report</li> <li>Manage Teachers</li> </ul>                                                                      | Category<br>Sc<br>St<br>OBC<br>General |                    |
| <ul> <li>Manage Gallery</li> <li>Manage Publications Gallery</li> <li>Manage Team</li> <li>Contact Us</li> <li>Center's Monthly Report</li> <li>Manage Teachers</li> <li>Manage Students</li> </ul>                                             | Category<br>Sc<br>St<br>OBC<br>General |                    |
| <ul> <li>Manage Gallery</li> <li>Manage Publications Gallery</li> <li>Manage Team</li> <li>Contact Us</li> <li>Center's Monthly Report</li> <li>Manage Teachers</li> <li>Manage Students</li> <li>Help and Support</li> </ul>                   | Category<br>Sc<br>St<br>OBC<br>General | 3                  |
| <ul> <li>Manage Gallery</li> <li>Manage Publications Gallery</li> <li>Manage Team</li> <li>Contact Us</li> <li>Center's Monthly Report</li> <li>Manage Teachers</li> <li>Manage Students</li> <li>Help and Support</li> <li>Settings</li> </ul> | Category<br>Sc<br>                     |                    |
| <ul> <li>Manage Gallery</li> <li>Manage Publications Gallery</li> <li>Manage Team</li> <li>Contact Us</li> <li>Center's Monthly Report</li> <li>Manage Teachers</li> <li>Manage Students</li> <li>Help and Support</li> <li>Settings</li> </ul> | Category<br>Sc<br>St<br>OBC<br>General | 3                  |

- 1. From "Center's Monthly Report" click "EDIT" in front of item/record you want to change.
- 2. Change the required details and files ("only PDF") you want to change and click Submit.

| Super Admin                 |      |                    |             |                      |           |                        |  |
|-----------------------------|------|--------------------|-------------|----------------------|-----------|------------------------|--|
| Manage Right To Information | Mana | ge Training Center | Monthly Rep | ort                  |           |                        |  |
| Manage Press Coverage       |      |                    |             |                      |           | + Add New Record       |  |
| Manage Gallery              |      |                    |             |                      |           |                        |  |
| Manage Publications Gallery | #    | Title Name         | District    | No. of Training Days | Date      | Action                 |  |
| 🛃 Manage Team               | 1    | Demo Report        | Demo        | 15                   | 01 - 2024 | Q View 🖻 Edit 🖻 Delete |  |
| 🖾 Contact Us                |      |                    |             |                      |           |                        |  |
| Lenter's Monthly Report     |      |                    |             |                      |           |                        |  |

| Title                      | District       |  |  |  |  |  |
|----------------------------|----------------|--|--|--|--|--|
| Demo Report                | Demo           |  |  |  |  |  |
| Year                       | Month          |  |  |  |  |  |
| 2024                       | January        |  |  |  |  |  |
| No. of Training Days       | No. of Trainee |  |  |  |  |  |
| 15                         | 100            |  |  |  |  |  |
| PDF                        | Trainer Name   |  |  |  |  |  |
| Choose File No file chosen | Demo Person 1  |  |  |  |  |  |
| View Document              |                |  |  |  |  |  |
| Category                   |                |  |  |  |  |  |
| Sc                         |                |  |  |  |  |  |
| 25                         |                |  |  |  |  |  |
|                            |                |  |  |  |  |  |
| St                         |                |  |  |  |  |  |
| 25                         |                |  |  |  |  |  |
|                            |                |  |  |  |  |  |
| OBC                        |                |  |  |  |  |  |
| 25                         |                |  |  |  |  |  |
|                            |                |  |  |  |  |  |
| General                    |                |  |  |  |  |  |
| 25                         |                |  |  |  |  |  |
|                            |                |  |  |  |  |  |

- 3. How to add multiple trainer name -
  - Go to Trainer Name
  - Click "Add New Row"
  - Add all the Trainers
  - Click **Submit** (right under this section)
- 4. How to add multiple Images
  - o Go to Upload Multi Image
  - o Click "Choose File"
  - $\circ$  Select all the images you want to add

| <ul> <li>Click Uploads (right under this section)</li> </ul> |
|--------------------------------------------------------------|
|--------------------------------------------------------------|

| ≪/ Submit              | ck                               |   |        |
|------------------------|----------------------------------|---|--------|
|                        |                                  |   |        |
| Trainer Name           | For adding multiple trainer Name |   |        |
| Trainee Name           |                                  |   | Action |
|                        |                                  |   |        |
| Add new row            |                                  |   |        |
|                        |                                  |   |        |
|                        |                                  |   |        |
| A Submit               | dk                               |   |        |
|                        |                                  |   |        |
|                        |                                  | • |        |
| Upload Multi           | Image For adding Multiple        |   |        |
| File                   |                                  | J |        |
| Choose File No file of | chosen                           |   |        |
| 🖈 Uploads              |                                  |   |        |

#### How to View Item:

- 1. From "Center's Monthly Report" click "VIEW" in front of item/record you want to change.
- 2. Click **Back** to go back to previous section.

| Super Admin                 | ≡            |                   |              |                      |   |           |   |        |                   | (         | <b>e</b> |
|-----------------------------|--------------|-------------------|--------------|----------------------|---|-----------|---|--------|-------------------|-----------|----------|
| 🛃 Manage Acts               | Manage Ti    | raining Center Mo | nthly Report |                      |   |           |   |        |                   |           |          |
| 쉽 Manage Bylaws             |              |                   |              |                      |   |           |   |        | + Add New F       | lecord    |          |
| Manage Right To Information |              |                   |              |                      |   |           |   |        |                   |           |          |
| Manage Press Coverage       | Show 10      | ✓ entries         |              |                      |   |           |   |        | Search:           |           |          |
| 🗟 Manage Gallery            | # ÷          | Title Name        | District     | No. of Training Days | ÷ | Date      | ÷ | Action |                   |           | ÷        |
| Manage Publications Gallery | 1            | Demo Report       | Demo         | 15                   |   | 01 - 2024 |   | Q View | 🖻 Edit 🗎 🖻 Delete |           |          |
| 🛃 Manage Team               | 2            | demo              | Bhopal       | 20                   |   | 01-2024   |   | QView  | 🖻 Edit 🗎 🖻 Delete |           |          |
| 🖾 Contact Us                | Showing 1 to | o 2 of 2 entries  |              |                      |   |           |   |        | P                 | revious 1 | Next     |
| 🛃 Center's Monthly Report   |              |                   |              |                      |   |           |   |        |                   |           |          |

| Title<br>Demo Report          | Trainer Names              |
|-------------------------------|----------------------------|
| District<br>Demo              | No. of Training Days<br>15 |
| Trainer Name<br>Demo Person 1 | Pdf<br>View Document       |
| Date<br>01 - 2024             |                            |
| No. of Trainee<br>100         |                            |
| Sc<br>25                      |                            |
| St<br>25                      |                            |
| Obc<br>25                     |                            |
| General<br>25                 |                            |
| Images                        |                            |

P Back

#### B. Manage Teachers

#### How to Add new Item:

- 1. From Admin Panel go to "Manage Teachers"
- 2. Select "Add new record".
- 3. Fill all the required information for this section.
- 4. In "User Type"
  - 🖊 Higher Authority
    - They can create new **Teachers** account for their Centre.
    - Only make one Higher Authority, per centre, ex Principal/ Vice-Principal.
    - They can add photos to centre galley.
    - Create new Students account.
  - 📥 Teachers
    - They can create new **Students** account.
    - They can add photos to centre galley.
    - Create new Students account.

| User Type        |   |
|------------------|---|
| Higher Authority | ~ |
| Higher Authority |   |
| Teacher          |   |
|                  |   |

#### 5. In "Status"

- 4 Active User is can login and use all the assigned function.
- Inactive User can't login, nor use assigned function.
- Pending When Higher Authority creates a new Teacher account, it's status is shown pending, until Admin approves it, in this case also, User can't login, nor use assigned function.

| Status   |   |
|----------|---|
| Pending  | ~ |
| Pending  |   |
| Active   |   |
| Inactive |   |

6. Click Submit.

| Super Admin                 | ≡                  | <b>e</b>                         |
|-----------------------------|--------------------|----------------------------------|
| ♣ Manage Acts               | Manage Teachers    |                                  |
| 🖉 Manage Bylaws             |                    | 2 + Add New Record               |
| Manage Right To Information |                    |                                  |
| Manage Press Coverage       | Name               | Email Id                         |
| Manage Gallery              |                    |                                  |
| Manage Publications Gallery | Phone No.          | Date Of Birth                    |
| 🏭 Manage Team               | Fathers Name       | Gender                           |
| 🖾 Contact Us                |                    | Male 💿 Female 🔿                  |
| 🛃 Center's Monthly Report   | Password           | Training Center Location  Bhonal |
| A Manage Teachers           | User Type          | Status                           |
| Manage Students             | Higher Authority ~ | Pending ~                        |
| 2+ Help and Support         |                    |                                  |
|                             | Submit ⊋Back       |                                  |
|                             |                    |                                  |

#### How to Edit/Update Item:

- 1. From "Manage Teachers" click "EDIT" in front of item/record you want to change.
- 2. Change the required details and click **Submit**.

| Super Admin                 |        |                   |                         |            |             |                   |              |          |                |               |               |          |          |
|-----------------------------|--------|-------------------|-------------------------|------------|-------------|-------------------|--------------|----------|----------------|---------------|---------------|----------|----------|
| 🛃 Manage Acts               | Manage | e Teachers        |                         |            |             |                   |              |          |                |               |               |          |          |
| 원 Manage Bylaws             |        |                   |                         |            |             |                   |              |          |                |               | + Add Ne      | w Record |          |
| Manage Right To Information |        |                   |                         |            |             |                   |              |          |                |               |               |          | J        |
| Manage Press Coverage       | Show   | 10 🗸 entries      |                         |            |             |                   |              |          |                |               | Searc         | h:       |          |
| Manage Gallery              |        |                   |                         |            | Date        |                   |              |          |                |               | Last          |          |          |
| Manage Publications Gallery | #      | Teacher 🔅<br>Name | ¢<br>Email Id           | Phone No.  | Of<br>Birth | Fathers 🔅<br>Name | Gender       | Location | User 🔶<br>Type | Created<br>By | Updated<br>By | Status   | Action   |
| 🖌 Manage Team               | 1      | Meenakshi<br>Bam  | minaxi_n@rediffmail.com | 9826060594 | 1994-       | G.C.<br>Nagwanshi | Female       | Bhopal   | Teacher        | shail         | shail         | Active   | QView    |
| ₫ Contact Us                |        | bum               |                         |            | 02.01       | Nugrandia         |              |          |                | Sharma        | Sharma        |          | 🖻 Edit   |
| + Center's Monthly Report   |        |                   |                         |            |             |                   |              |          |                |               |               |          | Password |
| Manage Teachers             |        |                   |                         |            |             |                   |              |          |                |               |               |          | 🖻 Delete |
| Meenakshi Bam               |        |                   |                         |            |             | minaxi_n@re       | diffmail.com | m        |                |               |               |          |          |
| Meenakshi Bam               |        |                   |                         |            |             | minaxi_n@re       | diffmail.co  | m        |                |               |               |          |          |
| Phone No.                   |        |                   |                         |            | D           | ate Of Birth      |              |          |                |               |               |          |          |
| 9826060594                  |        |                   |                         |            |             | 1994-02-01        |              |          |                |               |               |          |          |
| Fathers Name                |        |                   |                         |            | G           | ender             |              |          |                |               |               |          |          |
| G.C. Nagwanshi              |        |                   |                         |            | M           | lale 🔿 Fema       | ile 💿        |          |                |               |               |          |          |
| Location                    |        |                   |                         |            | U           | ser Type          |              |          |                |               |               |          |          |
| Bhopal                      |        |                   |                         |            | ~           | Teacher           |              |          |                |               |               |          | ~        |
| Status                      |        |                   |                         |            |             |                   |              |          |                |               |               |          |          |
| Active                      |        |                   |                         |            | ~           |                   |              |          |                |               |               |          |          |
|                             |        |                   |                         |            |             |                   |              |          |                |               |               |          |          |
|                             |        |                   |                         |            |             |                   |              |          |                |               |               |          |          |
|                             |        |                   |                         |            |             |                   |              |          |                |               |               |          |          |

#### How to Change Password:

- 1. From "Manage Teachers" click "Change Password" in front of item/record for which you want to change the password.
- 2. Enter new password and click Submit.

| Super Admin                        | -         |                  |                         |            |                |                   |        |          |         |                 |                 |          |          |
|------------------------------------|-----------|------------------|-------------------------|------------|----------------|-------------------|--------|----------|---------|-----------------|-----------------|----------|----------|
| - Manage Acts                      | Manag     | ge Teachers      | ;                       |            |                |                   |        |          |         |                 |                 |          |          |
| 쉽 Manage Bylaws                    |           |                  |                         |            |                |                   |        |          |         |                 | + Add Ne        | w Record |          |
| Manage Right To Information        |           |                  |                         |            |                |                   |        |          |         |                 |                 |          |          |
| Manage Press Coverage              | Show      | 10 🗸 entries     | 5                       |            |                |                   |        |          |         |                 | Searc           | h:       |          |
| Manage Gallery                     |           | Trades A         |                         |            | Date           | E-thorn d         |        |          |         | Curter          | Last            |          |          |
| Manage Publications Gallery        | #         | Name             | Email Id                | Phone No.  | Birth          | Name              | Gender | Location | Type    | By              | By              | Status   | Action   |
| 🛃 Manage Team                      | 1         | Meenakshi<br>Bam | minaxi_n@rediffmail.com | 9826060594 | 1994-<br>02-01 | G.C.<br>Nagwanshi | Female | Bhopal   | Teacher | shail<br>sharma | shail<br>sharma | Active   | Q View   |
| ⊠ Contact Us                       |           |                  |                         |            |                |                   |        |          |         |                 |                 |          | 🖻 Edit   |
| ♣ Center's Monthly Report          |           |                  |                         |            |                |                   |        |          |         |                 |                 |          | Password |
| 🛃 Manage Teachers                  |           |                  |                         |            |                |                   |        |          |         |                 |                 |          | 🖻 Delete |
| Change Password<br>Please Enter Ne | l<br>w Pa | assowro          | d                       |            |                |                   |        |          |         |                 |                 |          |          |
|                                    | _         |                  |                         |            |                |                   |        |          |         |                 |                 |          |          |

#### C. Manage Students

#### How to Add new Item:

- 1. From Admin Panel go to "Manage Students"
- 2. Select "Add new record".
- 3. Fill all the required information and upload only "Image" for this section.
- 4. If you want to add multiple image (ex. PAN card etc.), it can be uploaded on by editing the record.
- 5. In "Status 0"
  - 4 Active User is can login and use all the assigned function.
  - Inactive User can't login, nor use assigned function.
  - Pending When Higher Authority/ Teacher creates a new Student account, it's status is shown pending, until Admin approves it, in this case also, User can't login, nor use assigned function.

| Status 0 |   |
|----------|---|
| Pending  | ~ |
| Pending  |   |
| Active   |   |
| Inactive |   |

6. Click Submit.

| Super Admin                 | ≡                        | ()<br>()                   |
|-----------------------------|--------------------------|----------------------------|
| 🛃 Manage Acts               |                          | + Add New Record           |
| 쉽 Manage Bylaws             |                          |                            |
| Manage Right To Information | Name                     | Email Id                   |
| 📓 Manage Press Coverage     |                          |                            |
| Manage Gallery              | Phone No.                | Date Of Birth              |
| Manage Publications Gallery | Fathers Name             | Gender                     |
| 🛃 Manage Team               |                          | Male 💿 Female 🔿            |
| 🖾 Contact Us                | Password                 | Course                     |
| 🛃 Center's Monthly Report   | Training Center Location | Dca ~                      |
| 🛃 Manage Teachers           | Bhopal ~                 | Choose File No file chosen |
| Manage Students             | Status 0 Pending         |                            |
| 🛃 Help and Support          |                          | $\wedge$                   |
| Settings                    | Submit                   |                            |

- 1. From "Manage Students" click "EDIT" in front of item/record you want to change.
- 2. To add multiple image, go to "**Upload Multi Image**", select all the image files and click **Uploads**.
- 3. Change the required details and files ("only Image") you want to change click Submit.

| Super Admin                 |        |                    |                      |            |           |                |                 |                    |           |            |          |                    |                 |           | - C      |
|-----------------------------|--------|--------------------|----------------------|------------|-----------|----------------|-----------------|--------------------|-----------|------------|----------|--------------------|-----------------|-----------|----------|
| 嶜 Manage Other Training     | Manag  | e Students         | ;                    |            |           |                |                 |                    |           |            |          |                    |                 |           | Ŭ        |
| 🖽 Manage Sahakari Samachar  |        |                    |                      |            |           |                |                 |                    |           |            |          |                    | -t- Add N       | au Darard |          |
| 🛃 Manage Acts               |        |                    |                      |            |           |                |                 |                    |           |            |          |                    | TAdd N          | ewikecoru |          |
| 🖉 Manage Bylaws             |        |                    |                      |            |           |                |                 |                    |           |            |          |                    |                 |           |          |
| Manage Right To Information | Show   | 10 V entrie        | 5                    |            |           |                |                 |                    |           |            |          |                    | Sear            | rch:      |          |
| Manage Proce Coverage       | ÷      | Teacher 👙          |                      | ÷          | Å         | Of \$          | Fathers 👙       | $\frac{A}{\nabla}$ | Å         | Ą.         | ÷.       | Created $\ddagger$ | Updated 👙       | Å         | Å        |
|                             | #      | Name               | Email Id             | Pho        | ione No.  | Birth          | Name            | Gender             | Course    | Adhar Card | Location | Ву                 | By              | Status    | Action   |
| Manage Gallery              | 1      | deepanshu          | deepanshu98sharma@gm | all.com 12 | 234567891 | 2024-<br>05-02 | deep            | Male               | Dca       |            | Bhopal   |                    | shail<br>sharma | Active    | QView    |
| Manage Publications Gallery |        |                    |                      |            |           |                |                 |                    |           |            |          |                    |                 |           | PiChange |
| 🛃 Manage Team               |        |                    |                      |            |           |                |                 |                    |           |            |          |                    |                 |           | Password |
| 🖾 Contact Us                |        |                    |                      |            |           |                |                 |                    |           |            |          |                    |                 |           | B Delete |
| 4 Center's Monthly Report   | Showin | ng 1 to 1 of 1 ent | tries                |            |           |                |                 |                    |           |            |          |                    |                 | Previous  | 1 Next   |
| 🛃 Manage Teachers           |        |                    |                      |            |           |                |                 |                    |           |            |          |                    |                 |           |          |
| Manage Students             |        |                    |                      |            |           |                |                 |                    |           |            |          |                    |                 |           |          |
|                             |        |                    |                      |            |           |                |                 |                    |           |            |          |                    |                 |           |          |
|                             |        |                    |                      |            |           |                |                 |                    |           |            |          |                    |                 |           |          |
| Students Name               |        |                    |                      |            |           |                | Email           | d                  |           |            |          |                    |                 |           |          |
| deepanshu                   |        |                    |                      |            |           |                | deep            | anshu98sha         | arma@gmai | il.com     |          |                    |                 |           |          |
| Phone No.                   |        |                    |                      |            |           |                | Date C          | of Birth           |           |            |          |                    |                 |           |          |
| 1234567891                  |        |                    |                      |            |           |                | 2024            | 1-05-02            |           |            |          |                    |                 |           |          |
| Fathers Name                |        |                    |                      |            |           |                | Gende           | r                  |           |            |          |                    |                 |           |          |
| deep                        |        |                    |                      |            |           |                | Male 🖲 Female 🔿 |                    |           |            |          |                    |                 |           |          |
| Course                      |        |                    |                      |            |           |                | Traing          | ing Center L       | ocation   |            |          |                    |                 |           |          |
| Dca                         |        |                    |                      |            |           | ~              | Bhop            | pal                |           |            |          |                    |                 |           | ~        |
| Adhar Card                  |        |                    |                      |            |           |                | Status          |                    |           |            |          |                    |                 |           |          |
| Choose File No file chosen  |        |                    |                      |            |           |                | Activ           | /e                 |           |            |          |                    |                 |           | ~        |
|                             |        |                    |                      |            |           |                |                 |                    |           |            |          |                    |                 |           |          |
|                             |        |                    |                      |            |           |                |                 |                    |           |            |          |                    |                 |           |          |
| ≰ Submit  P Back            |        |                    |                      |            |           |                |                 |                    |           |            |          |                    |                 |           |          |
|                             |        |                    |                      |            |           |                |                 |                    |           |            |          |                    |                 |           |          |
|                             |        |                    |                      |            |           |                |                 |                    |           |            |          |                    |                 |           |          |
|                             |        |                    |                      |            |           |                |                 |                    |           |            |          |                    |                 |           |          |
| ≰ Submit ♀ Back             |        |                    |                      |            |           |                |                 |                    |           |            |          |                    |                 |           |          |
|                             |        |                    |                      |            |           |                |                 |                    |           |            |          |                    |                 |           |          |
|                             |        |                    |                      |            |           |                |                 |                    |           |            |          |                    |                 |           |          |
|                             |        |                    |                      |            |           |                |                 |                    |           |            |          |                    |                 |           |          |
| Upload Multi Im             | age    |                    |                      |            |           |                |                 |                    |           |            |          |                    |                 |           |          |
| File                        | -      |                    |                      |            |           |                |                 |                    |           |            |          |                    |                 |           |          |
|                             |        |                    |                      |            |           |                |                 |                    |           |            |          |                    |                 |           |          |
| Choose File No file chose   | n      |                    |                      |            |           |                |                 |                    |           |            |          |                    |                 |           |          |
|                             |        |                    |                      |            |           |                |                 |                    |           |            |          |                    |                 |           |          |
|                             |        |                    |                      |            |           |                |                 |                    |           |            |          |                    |                 |           |          |
|                             |        |                    |                      |            |           |                |                 |                    |           |            |          |                    |                 |           |          |
|                             |        |                    |                      |            |           |                |                 |                    |           |            |          |                    |                 |           |          |
|                             |        |                    |                      |            |           |                |                 |                    |           |            |          |                    |                 |           |          |
| No. of Concession, Name     |        |                    |                      |            |           |                |                 |                    |           |            |          |                    |                 |           |          |
| Delete                      |        |                    |                      |            |           |                |                 |                    |           |            |          |                    |                 |           |          |
|                             |        |                    |                      |            |           |                |                 |                    |           |            |          |                    |                 |           |          |

#### How to Change Password:

- 1. From "Manage Students" click "Change Password" in front of item/record for which you want to change the password.
- 2. Enter new password and click **Submit**.

| Super Admin                  |            |                    |                             |            |                |                   |        |        |            |               |                 |                 |             | - C                |
|------------------------------|------------|--------------------|-----------------------------|------------|----------------|-------------------|--------|--------|------------|---------------|-----------------|-----------------|-------------|--------------------|
| 嶜 Manage Other Training      | Mana       | ge Students        | 3                           |            |                |                   |        |        |            |               |                 |                 |             |                    |
| 🖽 Manage Sahakari Samachar   |            | -                  |                             |            |                |                   |        |        |            |               |                 | + Add Ne        | w Record    |                    |
| 🛃 Manage Acts                |            |                    |                             |            |                |                   |        |        |            |               |                 | - Add the       |             |                    |
| 곕 Manage Bylaws              | Show       | 10 V entrie        | 5                           |            |                |                   |        |        |            |               |                 | Sear            | ch:         |                    |
| Manage Right To Information  |            |                    |                             |            | Date           |                   |        |        |            |               |                 | Last            |             |                    |
| Manage Press Coverage        | #          | Teacher 👙<br>Name  | ÷                           | Phone No.  | Of ≑<br>Birth  | Fathers 👙<br>Name | Gender | Course | 4dhar Card | ¢<br>Location | Created 👙<br>By | Updated 👙<br>By | ≑<br>Status | ÷<br>Action        |
| Manage Gallery               | 1          | deepanshu          | deepanshu98sharma@gmail.com | 1234567891 | 2024-<br>05-02 | deep              | Male   | Dca    |            | Bhopal        |                 | shail<br>sharma | Active      | Q View             |
| Manage Publications Gallery  |            |                    |                             |            |                |                   |        |        |            |               |                 |                 |             | 🕑 Edit             |
| 🛃 Manage Team                |            |                    |                             |            |                |                   |        |        |            |               |                 |                 |             | Change<br>Password |
| ⊠ Contact Us                 |            |                    |                             |            |                |                   |        |        |            |               |                 |                 |             | 🖹 Delete           |
| ♣+ Center's Monthly Report   | Show       | ing 1 to 1 of 1 en | tries                       |            |                |                   |        |        |            |               |                 |                 | Previous    | i Next             |
| 🏖 Manage Teachers            |            |                    |                             |            |                |                   |        |        |            |               |                 |                 |             |                    |
| 🞓 Manage Students            |            |                    |                             |            |                |                   |        |        |            |               |                 |                 |             |                    |
| Change Passw<br>Please Enter | ord<br>Nev | w Passo            | owrd                        |            |                |                   |        |        |            |               |                 |                 |             |                    |
| <b>∢</b> Submit              | 1          | ⊋B                 | ack                         |            |                |                   |        |        |            |               |                 |                 |             |                    |

#### D. Manage Centre Gallery

|                                                                                                    | Select Language 🕑 🕤 💟 🙆 🛗                                               |
|----------------------------------------------------------------------------------------------------|-------------------------------------------------------------------------|
| Madhya Pradesh State<br>Co-operative Union Limited                                                                                                    | ထာ                                                                      |
| HOME ABOUT US + PROJECTS TRAINING + COURSES PUBLICATONS - RIGHT TO INFORMATION                                                                                                    | MEDIA - TEAM CONTACT US Ů Logout 1                                      |
| Gallery                                                                                                    | PRESS COVERAGE<br>GALLERY<br>NOWGONG GALLERY<br>JABALPUR GALLERY        |
| INDEX         वार्ष प्राप्त का           वार्ष प्राप्त प्राप्त का         वार्ष प्राप्त का           1.         अ-जिंग्ता पाइस्कारी सांप मध्यदित         38           2.         ब-वेनीय प्रार्थकारी सांप मध्य         67           https://mpscuin/gallery.php?dia1.54         54         79 | INDORE GALLERY<br>BHOPAL GALLERY<br>HEAD OFFICE GALLERY<br>PUBLICATIONS |

"Only centre can upload photo in their respective centre gallery, after which Admin have to approve said photos for them to appear on website. Admin have full rights to control the images, but won't be able to upload them."

#### How to Edit/Approve Item:

- 1. From "Gallery" click "EDIT" in front of item/record you want to change.
- 2. Go to Status and select Active from the drop down.

| Status   |   |
|----------|---|
| Inactive | ~ |
| Active   |   |
| Inactive |   |

3. Change the required details and files ("only image") you want to change and click Submit.

| Super Admin                 |                  |        |                                                                                                    |               |                 |          | <b>(</b>      |  |
|-----------------------------|------------------|--------|----------------------------------------------------------------------------------------------------|---------------|-----------------|----------|---------------|--|
| Manage Right To Information | Manage Gallery   |        |                                                                                                    |               |                 |          |               |  |
| Manage Press Coverage       | + Add New Record |        |                                                                                                    |               |                 |          |               |  |
| 🖹 Manage Gallery            |                  |        |                                                                                                    |               |                 |          |               |  |
| Manage Publications Gallery | #                | Title  | Thumbnail                                                                                                    | Created By    | Last Updated By | Status   | Action        |  |
| 🛃 Manage Team               | 1                | demo 1 | INDEX           1         0           1         0           2         4           4         0                                                 | Meenakshi Bam | Meenakshi Bam   | Inactive | Q View Belete |  |
| ⊠ Contact Us                |                  |        | <ol> <li>राजिस्स सर्राय राजकारी संस्थार 79</li> <li>तजी-स्व साहकारी संस्थार 94</li> <li>हजो-च सहकारी संस्थार्थ 20</li> <li>जीन 174</li> </ol> |               |                 |          |               |  |
| • • • • • • • • •           |                  |        |                                                                                                    |               |                 |          |               |  |
|                             |                  |        |                                                                                                    |               |                 |          |               |  |

| Title                      | Title Hindi |   |
|----------------------------|-------------|---|
| demo 1                     | demo 1      |   |
| Thumbnail                  | Status      |   |
| Choose File No file chosen | Active      | ~ |
| (mār)                      |             |   |
|                            |             |   |
| Submit PBack               |             |   |

4. Now the **Image** will be displayed in related centres gallery.